#### WILTRON

## Model 6700 Series Swept Frequency Synthesizer Instrument Driver for LabWindows®

### User's Guide

Version 1.00

Locate the Serial Number decal sheet packaged with the manual, and paste the driver software serial number here.

Serial Number

You will be asked for this number when you call Wiltron Customer Service for support.

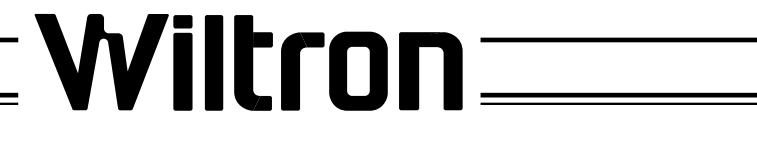

P/N: 10570-00001 REVISION A: PRINTED: JANUARY 1993 COPYRIGHT 1993 WILTRON COMPANY

#### Important Notice

The material in this manual is subject to change without notice. WILTRON Company assumes no responsibility for errors that may appear in the manual. WILTRON Company makes no commitment to neither update nor maintain currency of the information contained in this manual.

### Copyright

Under the copyright laws, this book may not be copied, photocopied, reproduced, translated — in whole or in part — without the written consent of WILTRON Company.

Copyright 1992 WILTRON Company

### Trademarks

LabWindows® is a registered trademark of National Instruments Corporation

IBM is a registered trademark of International Business Machines Corporation. Personal System/2, IBM PC, PC AT, PC/XT, PC DOS, IBM CGA, IBM EGA, IBM VGA, and Micro Channel are trademarks of International Business Machines Corporation.

Microsoft, Microsoft QuickBASIC, Microsoft BASIC, Microsoft Visual BASIC, and Microsoft C are trademarks of Microsoft Corporation.

#### Preface

The 67XX LabWindows Instrument Driver User's Guide provides a tutorial and both general and detailed descriptions of the various functional panels displayed in the Lab Windows environment. The user should be familiar with measurements using the applicable WILTRON instrument and with MS- or PC-DOS conventions. A knowledge of Lab Windows, while helpful, is not essential. The WILTRON Instrument Drivers software can be used to create executable stand-alone application programs.

### Manual Organization

The manual is divided into three sections:

Section 1, General, provides general information and a tree structure for the Instrument Driver functional panels.

Section 2, Using the 67XX Driver with LabWindows, provides description and a tutorial for using the driver within the LabWindows environment.

Section 3, Driver References, provides detailed descriptions of the functional panel and instrument controls. It also provides sample syntax and a listing of variable-type used in the program.

### Section 1 — General

| Introduction 1.                        | -3 |
|----------------------------------------|----|
| Requirements 1-                        | -3 |
| Installing Instrument Drivers 1-       | •4 |
| Overview For LabWindows Users 1-       | •4 |
| Overview For Non-LabWindows Users . 1- | -5 |

# Section 2 — Using the 67XX Driver with LabWindows

| Introduction                               | • • • • • | ••• | ••• | • | ••  | 2-3  |
|--------------------------------------------|-----------|-----|-----|---|-----|------|
| General                                    | ••••      | ••• | ••• | • | ••  | 2-3  |
| Loading 67XX Driver a<br>Instrument Module | .s        | ••• | ••• | • | ••  | 2-4  |
| Debug Utility                              | ••••      | ••• | ••• | • | ••  | 2-6  |
| Tutorial                                   | ••••      | ••• | ••• | • | ••  | 2-8  |
| Creating a Compiled P                      | rogram    |     | ••• | • | . 2 | 2-16 |

### Section 3 — Driver References

| Inti | coduction                                                                                                    |
|------|----------------------------------------------------------------------------------------------------|
| Fun  | ctional Panel Structure 3-3                                                                                     |
| Fur  | ctional Panel Descriptions 3-3                                                                                  |
|      | Alternate Sweep (fc.als) 3-6                                                                                    |
|      | CW Sweep (fc.cw)                                                                                                |
|      | Delta-F Sweep (fc.delta) 3-10                                                                                   |
|      | Special Sweep (fc.spec)                                                                                         |
|      | Start-Stop Sweep (fc.stst) 3-16                                                                                 |
|      | Measurement Functions (getmeas) 3-18                                                                            |
|      | Initialize (init) 3-20                                                                                          |
|      | Set Frequency Definitions                                                                                       |
|      | (init.freq) 3-22                                                                                                |
|      | Output Power Level (pc.level) 3-24                                                                              |
|      | Output Power (pc.pwr) 3-26                                                                                      |
|      | Output Power Sweep (pc.pwrs) 3-28                                                                               |
|      | Amplitude Modulation (setam) 3-30                                                                               |
|      | Frequency Setup (setcw) 3-32                                                                                    |
|      | Frequency Modulation (setfm) 3-34                                                                               |
|      | Marker Selection (setmk) 3-36                                                                                   |
|      | Pulse Modulation (setpm) 3-38                                                                                   |
|      | Recall Setup (sr.recall) 3-40                                                                                   |
|      | Save Setup (sr.save                                                                                             |
|      | $\mathbf{Utilities} \ (\mathbf{ut}) \ \dots \ \dots \ \dots \ \dots \ \dots \ \dots \ \dots \ \dots \ \dots \ $ |
|      | Close (w6700.close)                                                                                             |
|      |                                                                                                    |

## Section 1

## Introduction to 67XX Synthesizer LabWindows® Driver

### Section 1 Introduction to 67XX Synthesizer LabWindows Driver

#### General

WILTRON Instrument Drivers software provides an easy-to-use tool for developing application programs for applicable microwave systems via the General Purpose Interface Bus (IEEE-488 Bus).

This software contains modules that automatically configure an applicable WILTRON instrument for use on the bus, along with high-level instrument control commands that save you the time required to learn and program the GPIB commands of the instrument.

Other benefits of the software:

- □ It automatically checks for proper bus functioning. If a command is sent to a bus instrument and no error is reported, the bus can be assumed to be working correctly.
- □ It makes the application program independent of connected WILTRON or other instruments. In other words, if one supported instrument is replaced by another, the program does not have to be modified; it only has to be reconfigured for the new instrument set-up.

### Requirements

The WILTRON Instrument Driver software requires an IBM PC AT, PS/2, or compatible computer running MS- or PC-DOS, Version 3.0 or later.

The WILTRON Instrument Driver software requires National Instruments LabWindows version 2.2 or later.

The software is delivered on 5-1/4 inch 1.2 Mb Floppy disks and 3-1/2 inch 1.4 Mb floppy disks.

At least 2 MB of memory is required to run the LabWindows program — 4 Mb is recommended.

For Microsoft QuickBASIC, Professional BASIC, Visual BASIC, C, Quick C, and Borland C++ and Turbo C++ users, you can use the 67XX Instrument Driver software to produce compatible instrument-control-program code.

### Installing Instrument Drivers

This section provides instructions for installing the WILTRON Instrument Driver. Proceed as follows:

- □ Insert the WILTRON driver diskette in your A: or B: drive, as appropriate.
- □ Change to the LabWindows, Instruments directory (*drive* \LW\INSTR), and type the following DOS command: COPY A: (B:) \*.\*. This copies the following four files to the target subdirectory: W6700.LBW, W6700.LWI, W6700.FP, W6700.DOC (All four of these files MUST reside within the same subdirectory.)
- □ Once the copying is completed, return the driver diskette to a safe storage location.

#### **Overview For LabWindow Users**

LabWindows is a software development system for BASIC, C, and C++ programs (see page 1-3 for listing of supported languages). It contains an interactive environment for developing programs with drivers and libraries (functions) for creating data acquisition and instrument control applications. LabWindows contains a comprehensive set of software tools for data analysis, data presentation, and high level instrument control.

The interactive program is an environment for editing and debugging BASIC and C (C++) programs. In the LabWindows environment, you can use the functions in the instrument drivers or libraries to write your program. In addition each function has an interface called a function panel that lets you interactively execute the function or generate code for calling the function.

The interactive program uses extended memory. Programs executed in the interactive program can use up to 16 megabytes of memory, depending on your computer configuration. Programs that run in the interactive program, however, must adhere to the LabWindows subsets for BASIC, C and C++.

Programs developed with the drivers and library functions can be run within the interactive program, or they can be compiled and linked into a stand-alone applicaton (\*.EXE) or run-time application (\*.RTM) file. To help you create a stand-alone program, the LWMAKE utility automates the compile and link processes.

The real power of LabWindows lies in the libraries. They have functions for developing all phases of your data acquisition and instrument control system. For controlling the 67XX, Lab Windows has the Instrument Drivers Library. Programs that call this library can be developed with the interactive program. This program has tools that make program development quicker and easier.

LabWindows gives you the capability to execute instrument drivers with the aid of panels and thereby make programs in a very easy way. The panels contain items that can be selected to build and execute a driver. The drivers are separately declared in the Instrument Drivers Library.

Two advantages of using Lab Windows are:

- □ When writing an application program you do not have to remember all of the parameters that belong to the driver.
- Error reporting is shown automatically in the panels.

### **Overview for Non-LabWindows Users**

Programmers who do not use LabWindows will also benefit from the WILTRON Instrument Driver software:

- □ You will not have to understand arcane GPIB codes to program applications for the 67XX Synthesizer. The driver software effectively manages low-level GPIB I/O operations and native instrument control.
- □ You will see greater program reliability because of the driver's extensive error-checking routines.
- ☐ You will see greater instrument independency, because instrument types and versions can be interchanged without having to reprogram the application.
- □ You will see reductions in the time required to develop, test, and debug applications.

## Section 2

## Using the 67XX Instrument Driver with LabWindows®

### Section 2 Using the 67XX Instrument Driver with LabWindows

#### Introduction

This section provides an introduction to the LabWindows environment and a tutorial describing the use of the 67XX driver within LabWindows. This section assumes that you have read Part 1 of the National Instruments *Getting Started with LabWindows* manuals and are generally familiar with the Lab Windows screen and principles of navigation within the environment.

#### General

The following procedure describes how to access LabWindows and load files.

- □ Move to the directory containing the LabWindows executable (\*.EXE) files. (This directory is usually named \LW.)
- □ Type LW.

This places you in the PROGRAM window of the LabWindows environment (below).

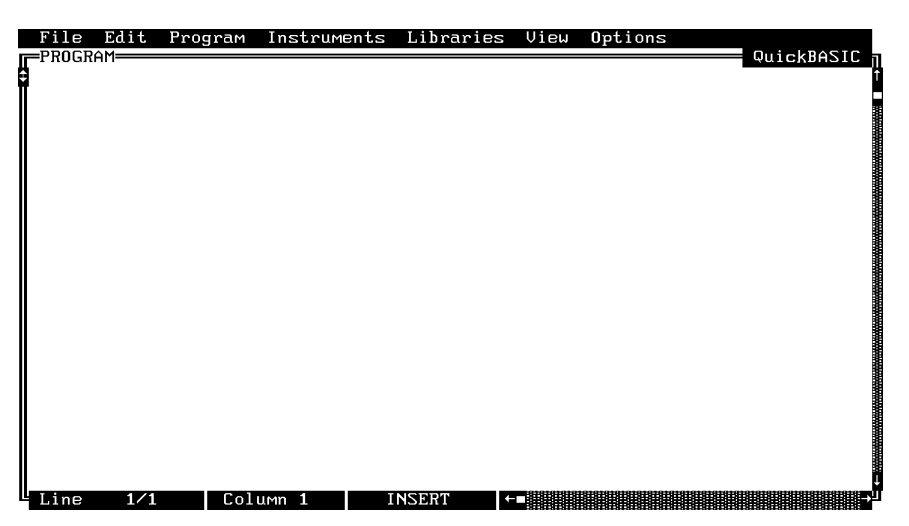

### Loading 67XX Driver as Instrument Module

The following procedure describes how load the 67XX Driver as an instrument module.

□ Place the cursor on **Instruments** in the top menu bar (below) and display the pull-down menu.

| File Edit Program | Instruments    | Librarie | s View | Options | QuickBASIC |
|-------------------|----------------|----------|--------|---------|------------|
| PROGRAM           | Load<br>Unload | Librarie | s View | Uptions | QuickBASIC |
|                   |                |          |        |         |            |

Select Load, then change to the d\LW\INSTR subdirectory (below).

□ Move cursor to **W6700.fp** and select **Load**.

|    | File                                            | Edit                                                                                                    | Program                                                                    | Instrument | s Libraries.  | View | Options |                                                    |
|----|-------------------------------------------------|----------------------------------------------------------------------------------------------------|----------------------------------------------------------------------------|------------|---------------|------|---------|----------------------------------------------------|
| F  | r rugn                                          | HII                                                                                                    |                                                                            | I          | .oad Instrume | nt—— |         |                                                    |
| 8  | Fil<br>C:\<br>c<br>ff<br>ff<br>h<br>F<br>s<br>t | ename:<br>LWNINS<br>ore_23<br>ore_gp<br>145.fp<br>18840a<br>p5334b<br>w5193.<br>cope.f<br>ekZ400<br>360b.f | ω6700.fp<br>TR<br>Z.fp<br>b.fp<br>.fp<br>.fp<br>fp<br>P<br>.fp<br>P<br>.fp | 700.£p     | .oad Instrume | nt   |         | (-A-)<br>(-B-)<br>(-D-)<br>(-E-)<br>(-F-)<br>(-F-) |
|    |                                                 |                                                                                                    | l                                                                          | 2004       |               | Ľ    |         |                                                    |
|    |                                                 |                                                                                                    |                                                                            |            |               |      | ******* |                                                    |
| 14 | Line                                            | 1/1                                                                                                    | Col                                                                        | umn 1      | INSERT        |      |         |                                                    |

□ Move cursor to **Instruments** and display pull-down menu,.

| File Edit Program | Instruments Librar | ries View Options |              |
|-------------------|--------------------|-------------------|--------------|
| -PRUGRAM          | Wiltron 67XX Synth | nesizer           | µuickBHSIC † |
|                   | Load<br>Unload     |                   |              |
|                   |                    |                   |              |
|                   |                    |                   |              |
|                   |                    |                   |              |
|                   |                    |                   |              |
|                   |                    |                   |              |
|                   |                    |                   |              |
| Line 1/1 Col      | umn 1 INSERT       |                   |              |

Select Wiltron 67XX Synthesizer, and observe that the 67XX main panel appears (below).

| File Edit Program Instruments Libraries View Options                                                                                                    |            |
|----------------------------------------------------------------------------------------------------|------------|
| PROGRAM<br>Wiltron 67XX Synthesizer<br>Initialize<br>Source Frequency Def<br>Frequency Control<br>Power Control<br>Modulation Functions<br>Measurement Functions<br>Save/Recall Functions<br>Utilities<br>Close<br>Help | QUICKBASIC |
| Line 1/1   Column 1   INSERT  +=                                                                                                    |            |

☐ You are now ready to proceed with developing control code using the 67XX Synthesizer instrument driver.

### Loading 67XX Driver At Start-up

The 67XX Synthesizer driver can be automatically loaded each time LabWindows is started. The procedure for making this happen is given below.

- □ Place yourself into the LabWindows PROGRAM window as was described on page 2-3.
- □ Move cursor to **Options**, on top menu bar, and display pull-down menu.

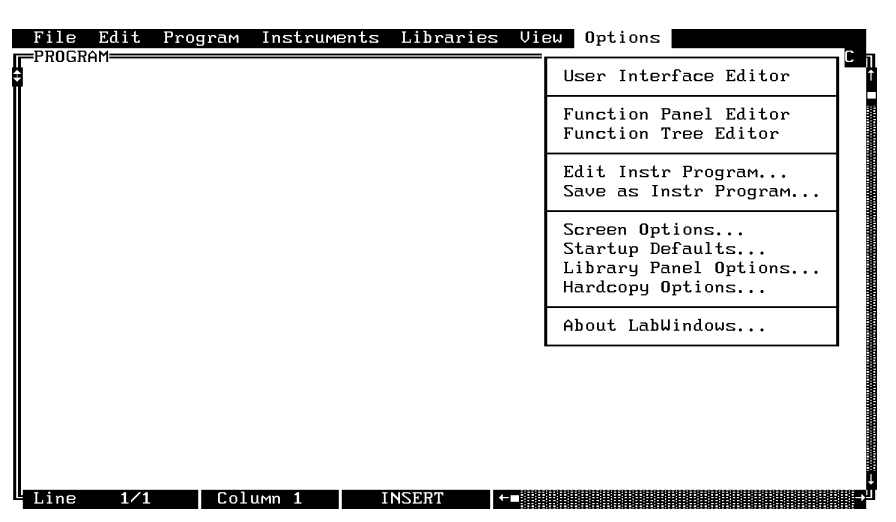

Choose **Select** to locate the 67XX Synthesizer; alternatively, type in the path and file name.

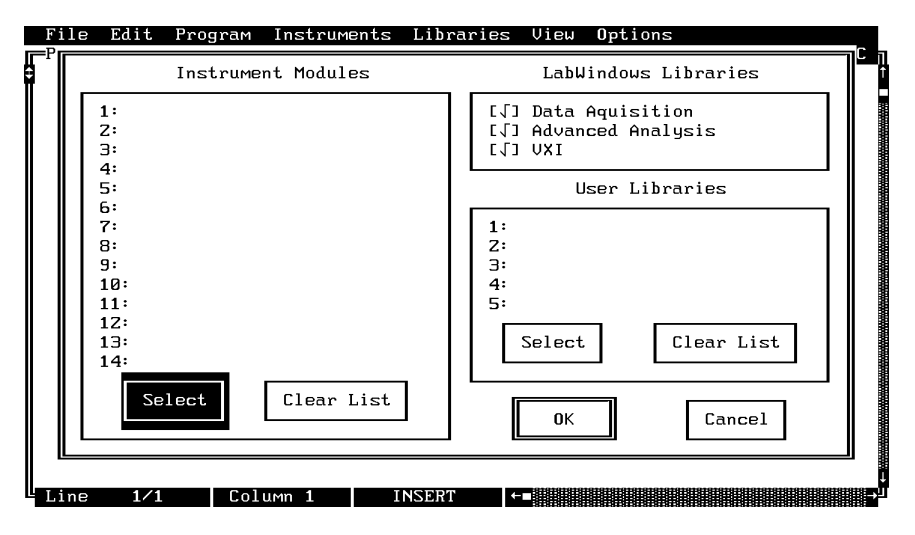

| File Edit                                               | Program | Instruments | Libraries    | View  | Options                   |                                                           |  |
|---------------------------------------------------------|---------|-------------|--------------|-------|---------------------------|-----------------------------------------------------------|--|
|                                                         |         |             | nstrument to | Prelo | adba                      |                                                           |  |
| Filename:                                               | INSTR   |             |              |       |                           |                                                           |  |
| C∶∖LW                                                   |         |             |              |       |                           |                                                           |  |
| FONTS<br>INCLUDE<br>INSTR<br>LIBRARY<br>PROGRAMS<br>SWP | 5       |             |              |       |                           | [-A-]<br>[-B-]<br><b>[-C-]</b><br>[-D-]<br>[-E-]<br>[-F-] |  |
|                                                         |         | Load        |              | c.    | ancel                     |                                                           |  |
|                                                         |         |             |              |       | 8797979797979797979797979 | 9191919191919191919191919191                              |  |

□ Choose the **INSTR** subdirectory from the file list, and click on **Load**.

Choose W6700.fp from the displayed file list, and click on Load.

| Fil | e Edit                                                  | Program  | Instruments | Libra | ries                       | View O                    | Options                 |  |
|-----|---------------------------------------------------------|----------|-------------|-------|----------------------------|---------------------------|-------------------------|--|
|     |                                                         | Instrume | nt Modules  |       |                            | LabWin                    | ndows Libraries         |  |
|     | 1: C:<br>2:<br>3:                                       | LWNINSTR | \W6700.FP   |       | [1]<br>[1]<br>[1]          | Data Aq<br>Advance<br>VXI | uisition<br>ed Analysis |  |
|     | 4:<br>5:                                                |          |             |       |                            | Use                       | er Libraries            |  |
|     | 6:<br>7:<br>8:<br>9:<br>10:<br>11:<br>12:<br>13:<br>14: |          |             |       | 1:<br>2:<br>3:<br>4:<br>5: | Select                    | Clear List              |  |
|     |                                                         | elect    | Clear List  | NSERT |                            | 0K                        |                         |  |

### Debug Utility

The 67XX Synthesizer LabWindows driver incorporates a unique Debug utility. This utility provides real-time error checking when the Debug Flag function is set to on within the program (debug%).

*During program development:* When the **Debug Flag** switch in the Initialization panel (below) is set to On and an error is detected, it returns one of the following error codes:

| Go!   | Keep!     | Instruments   | Libraries | View   | Options    | Help | Return! |            |
|-------|-----------|---------------|-----------|--------|------------|------|---------|------------|
| Wilt  | ron 67X   | ≺ Synthesizer |           |        | Initiali   | ze   |         | Page 1/1   |
| Sc    | ource Add | lress         |           | Model  | Number     |      | Fi      | rmware Rev |
| 5     | ī         |               |           |        |            |      |         |            |
| Min   | imum Fre  | equency       | Ma        | ximum  | Frequency  |      | Ser     | ial Number |
|       |           |               |           |        |            |      |         |            |
| Mini⊬ | um Outpu  | ut Power      | Ma×i      | MUM OL | itput Powe | r    |         |            |
|       |           |               |           |        |            |      |         |            |
| De    | bug Flag  | J             |           |        |            |      |         |            |
|       | •         |               |           |        |            |      |         | Error      |
| O     |           |               |           |        |            |      | Ø       |            |
|       |           |               |           |        |            |      |         |            |
| ire   | et% = W67 | 700.init (5)  |           |        |            |      |         |            |
| Line  | 2 1/1     | Column        | 1 OPE     | RATE   |            |      |         | →          |

- □ 300 No Response
- □ 301 Parameter Range Error
- □ 305 Unexpected SRQ.
- □ 309 Modulation Range Error
- □ 311 Self Test Failed

#### NOTE

Error message 301 is returned whether or not the debug switch is on. If the Debug utility is off and this message occurs, turning Debug on provides a specific error message (see above).

When the Debug Flag utility is off (DEBUG=0), no error messages are returned (except for 301).

When the function is set to on, execution of the program is slowed. Its use adds 300 ms to the execution of each command string. Consequently, we recommend that it be enabled only during program development, and that it be disabled before the program is compiled; that is, before you use the LWMAKE utility.

#### **Tutorial**

This tutorial takes you through the development of a simple program. This program initializes the 67XX synthesizer, assigns sweep frequencies and modulation parameters, and closes the driver. When you have finished stepping through the tutorial, you will have a BASIC program that can be compiled as a DOS executable (\*.EXE) file. A Microsoft C program could be produced in the exact same manner by switching the native language to C (under the **Program** menu).

☐ Move cursor to **Instruments** in the top menu bar, and select **Wiltron** 67XX Synthesizer. This will display the pull-down menu shown below.

| File Edit P:<br>=PROGRAM======                                                                                        | rogram                                                                       | Instruments                                     | Libraries                      | View | Options | QuickBASIC |
|----------------------------------------------------------------------------------------------------|------------------------------------------------------------------------------|-------------------------------------------------|--------------------------------|------|---------|------------|
| Ui<br>Initializ<br>Source Fre<br>Frequency<br>Power Con<br>Modulation<br>Measureme<br>Save/Reca<br>Utilities<br>Close | ltron 67<br>equency :<br>Control<br>trol<br>n Functi<br>nt Funct<br>ll Funct | XX Synthesiz<br>Def<br><br>ions<br>ions<br>ions | er<br>Select<br>Cancel<br>Help |      |         |            |
| Line 1/1                                                                                                    | Colu                                                                         | mn 1 I                                          | NSERT +                        |      |         |            |

Choose Select to display the Initialize panel (below).

| Go! Keep! Ins    | truments Libr | aries View | Options Help | Return! |            |
|------------------|---------------|------------|--------------|---------|------------|
| Wiltron 67XX Sy  | nthesizer     |            | Initialize   |         | Page 1/1   |
| Source Addres    | s             | Model      | Number       | Fi      | rmware Rev |
| 5                | ]             |            |              |         |            |
| Minimum Freque   | ncy           | Maximum    | Frequency    | Ser     | ial Number |
|                  | ]             |            |              |         |            |
| Minimum Output F | ower          | Maximum Ou | itput Power  |         |            |
|                  | ]             |            |              |         |            |
| Debug Flag       |               |            |              |         |            |
| On<br>Off ■      |               |            |              | Ø       | Error      |
| iret% = W6700.   | init (5)      |            |              |         |            |
| Line 1/1         | Column 1      | OPERATE    | <b>+-</b>    |         | →          |

□ With the **Source Address** highlighted as shown, enter the 67XX GPIB address (a number between 1 and 30; 5 is the default).

- Select Go! (below) in the top menu bar. If a 67XX is connected and set to GPIB address 5, it will respond by resetting itself and returning an identification string that will fill the Model Number, Firmware Rev, Minimum Frequency, Maximum Frequency, Serial Number, Miniumum Output Power, and Maximum Output Power fields.
- Leave Debug Flag set to Off. This switch was discussed on page 2-6.

| Go! Keep! Instruments    | Libraries View Options Help | Return!       |
|--------------------------|-----------------------------|---------------|
| Wiltron 67XX Synthesizer | Initialize                  | Page 1/1      |
| Source Address           | Model Number                | Firmware Rev  |
| 5                        |                             |               |
| Minimum Frequency        | Maximum Frequency           | Serial Number |
|                          |                             |               |
| Minimum Output Power     | Maximum Output Power        |               |
|                          |                             |               |
| Debug Flag               |                             |               |
| 07                       |                             | Error         |
| 1100 III                 |                             | Ø             |
| iret% = W6700.init (5)   |                             |               |
| Line 1/1 Column          | 1 OPERATE ←■                | -             |

□ Move the cursor to **Keep!**, in the top menu bar, then choose **Keep** from the next window (below) to select the default option. This transfers the code shown at the bottom of the panel to the PROGRAM window of the LabWindows environment.

| Go! Keep! In   | struments  | Libraries  | View    | Options   | Help    | Return! |         |      |
|----------------|------------|------------|---------|-----------|---------|---------|---------|------|
| Wiltron 67XX S | ynthesizer |            |         | Initiali  | ze      |         | Page    | 1⁄1  |
| Source Addre   | ss         | _          | Model N | lumber    |         | Fi      | rmware  | Rev  |
| 5              |            |            |         |           |         |         |         |      |
| Minimum Fre    |            |            |         |           |         | Ser     | ial Nur | 1ber |
|                | To: [∫] Pr | ogram Wind | ow E I  | l Interac | tive W∶ | indow   |         |      |
| Minimum Outpu  |            | Кеер       |         | Cancel    | ]       |         |         |      |
| Debug Flag     |            |            |         |           |         |         |         |      |
|                |            |            |         |           |         | _       | Error   |      |
| 0ff            |            |            |         |           |         | Ø       |         |      |
| iret% = W6700  | .init (5)  |            |         |           |         |         |         |      |
| Line 1/1       | Column 1   | . OPE      | RATE    | ←∎        |         |         |         | ₽    |

□ Select Instruments, in the top menu bar, then Wiltron 67XX Synthesizer to return to the 67XX Driver main panel. Select Frequency Control, from the main menu, then Frequency Setup when the Frequency Control menu appears (below).

| File I<br>—PROGRAN                            | Edit<br>1                                                         | Program                                                       | Instruments                                                                                         | Libraries | View                         | Options         | QuickBASIC |
|-----------------------------------------------|-------------------------------------------------------------------|---------------------------------------------------------------|----------------------------------------------------------------------------------------------------|-----------|------------------------------|-----------------|------------|
| In:<br>Sou<br>Pou<br>Moa<br>Sau<br>Ut:<br>Clo | itia<br>urce<br>gue<br>Jer<br>iula<br>asur<br>pe/R<br>ilit<br>ose | Freque<br>CW<br>Start/<br>Delta<br>Altern<br>Specia<br>Marker | 7XX Synthesiz<br>Frequency<br>ncy Setup<br>Stop Sweep<br>Sweep<br>ate Sweep<br>I Sweep<br>Selection | control   | Sele<br>Previ<br>Canc<br>Hel | ct<br>ous<br>el |            |
| Lino                                          | 1/1                                                               | [ Col                                                         |                                                                                                    | NSERT     |                              |                 | 4<br>      |

- $\Box$  Select F1 (below), and enter 2000 from the keyboard.
- □ With **F2** highlighted, enter **8400** from the keyboard.
- □ Select Load All, from the Frequency Select control.

| Go!            | Keep!                                                                       | Instrum  | ents  | Libraries  | View  | Options         | Help | Return! |      |       |     |  |
|----------------|-----------------------------------------------------------------------------|----------|-------|------------|-------|-----------------|------|---------|------|-------|-----|--|
| Wilt           | ron 67X                                                                     | X Synthe | sizer |            |       | Frequency Setup |      |         |      | Page  | 1⁄1 |  |
| Frequ          | lency Se                                                                    | lect     |       | F1         |       | FZ              |      |         |      | FЭ    |     |  |
|                | FZ<br>FZ                                                                    |          |       | Z000<br>F4 |       | 8400            |      |         | FR3# |       |     |  |
| F3<br>F4<br>F5 |                                                                             |          |       |            |       | F5              |      | -       |      | F6    |     |  |
|                | F5<br>F6<br>F7                                                              |          |       | F6 FR4#    |       |                 |      | FR5#    |      | FR6#  |     |  |
| F8<br>F9       |                                                                             |          | F7    |            |       | F8              |      |         | F9   |       |     |  |
| Loa            | Load All==== FR7#                                                           |          |       |            | FR8#  |                 |      | FR9#    |      |       |     |  |
|                |                                                                             |          |       |            |       |                 |      |         |      | Error |     |  |
| HII I          | requenc                                                                     | les are  | in MH | z !        |       |                 |      |         | 0    |       |     |  |
| CALL           | CALL W6700.setcw (10, 2000, 8400, FR3#, FR4#, FR5#, FR6#, FR7#, FR8#, FR9#) |          |       |            |       |                 |      |         |      |       |     |  |
| Line           | 2 1/1                                                                       | C.o      | lumn  | 1 OP       | ERATE |                 |      |         |      |       |     |  |

- Select Keep!, in the top menu bar; then choose Keep again when the next menu appears.
- □ Select Instruments, in the top menu bar, then Wiltron 67XX Synthesizer to return to the 67XX Driver main panel.

□ Select Frequency Control and Start/Stop Sweep from the next menus to appear (below).

| Wiltron 67XX Synthesizer     Initia       Frequency Control     Frequency Control       Frequency Setup     CW       Source     Select       Power     Modula       Measur     Alternate Sweep       Save/R     Special Sweep       Utilit     Close | File Edit                                                                  | t Program Instruments Libraries View Options                                                                                                    |            |
|----------------------------------------------------------------------------------------------------|----------------------------------------------------------------------------|----------------------------------------------------------------------------------------------------|------------|
|                                                                                                    | Initia<br>Source<br>Power<br>Modula<br>Measur<br>Save/R<br>Utilit<br>Close | Wiltron 67XX Synthesizer<br>Frequency Control<br>Frequency Setup<br>CW<br>Start/Stop Sweep<br>Delta Sweep<br>Alternate Sweep<br>Marker Selection<br>Cancel<br>Help | WOTONDHOTO |
|                                                                                                    |                                                                            |                                                                                                    |            |

□ Select F1-F2 sweep range (below), Phase Locked sweep, Auto trigger, and the default settings of 50 ms sweep time, 10 ms dwell time, and 1 step.

| Go! Keep! 1                                             | Instruments   | Libraries (             | Jiew Opt               | tions Hel              | lp Retur         | rn!                             |                                      |
|---------------------------------------------------------|---------------|-------------------------|------------------------|------------------------|------------------|---------------------------------|--------------------------------------|
| Wiltron 67XX                                            | Synthesizer   |                         | Sta                    | art/Stop S             | Sweep            |                                 | Page 1/1                             |
| Sweep Range<br>F1-F2 <b>-11 =</b><br>F3-F4<br>Full Band |               | Analog Ra<br>Phase Lock | Sweep<br>amp<br>(ed=== |                        | Ext              | ∏<br>Au<br>Li<br>Manu<br>t∕Sing | rigger<br>tto====<br>ne<br>tal<br>te |
| Required for f<br>Sweep Time                            | Analog Sweep! | 1                       | ł                      | Required f<br>Dwell Ti | for Phase<br>Ime | e Lock<br>Numbe                 | ed Sweeps!<br>or of Steps            |
| 50                                                      | MS            |                         |                        | 10                     | MS               | 1                               |                                      |
|                                                         |               |                         |                        |                        |                  | Ø                               | Error                                |
| CALL W6700.fc.                                          | .stst (1, 1,  | 0, 50, 10, 1            | 1)                     |                        |                  |                                 |                                      |
| Line 1/1                                                | Column 1      | L OPERA                 | ATE ←                  |                        |                  |                                 | Þ                                    |

- Select Keep!, in the top menu bar; then choose Keep again to add the code to the program window.
- □ Select Instruments, in the top menu bar, then Wiltron 67XX Synthesizer to return to the main driver panel.

Select **Power Control** then **Output Power** (below) to display the output power panel (next menu).

| Go!         | Keep!                                                                       | Instruments                                            | Libraries                                        | View  | Options                      | Help            | Return!                                                 |                                       |  |  |
|-------------|-----------------------------------------------------------------------------|--------------------------------------------------------|--------------------------------------------------|-------|------------------------------|-----------------|---------------------------------------------------------|---------------------------------------|--|--|
| Wil         | tron 67X                                                                    | X Synthesizer                                          |                                                  |       | Start/St                     | op Swe          | ep                                                      | Page 1/1                              |  |  |
| F<br>R<br>L | Initia<br>Source<br>Freque<br>Modula<br>Measur<br>Save/R<br>Utilit<br>Close | Wiltron 67XX<br>Output Pow<br>Output Pow<br>Output Lev | Synthesizer<br>Power Com<br>er<br>Sweep<br>eling | trol= | Sele<br>Previ<br>Canc<br>Hel | ct<br>ous<br>el | A<br>H<br>Man<br>Ext/Sin;<br>Phase Loc<br>Numbr<br>Ms 1 | Trigger<br>uto                        |  |  |
| CALL        | CALL W6700.fc.stst (1, 1, 0, 50, 10, 1)                                     |                                                        |                                                  |       |                              |                 |                                                         |                                       |  |  |
| L Lin       | e 1/1                                                                       | Column                                                 | 1 OPE                                            | RATE  | ←∎                           |                 |                                                         | i i i i i i i i i i i i i i i i i i i |  |  |

- Uverify that the **RF On/Off** control (below) is **On**.
- Select **Power Leve**l and enter **-5** from the keyboard.

| Go!           | Keep!   | Instruments   | Libraries | View | Options  | Help | Return! |          |
|---------------|---------|---------------|-----------|------|----------|------|---------|----------|
| Wilt          | ron 67X | X Synthesizer |           |      | Output P | ower |         | Page 1/1 |
| $\mathbf{RF}$ | On∕Off  |               |           |      |          |      | Power L | evel     |
| 0<br>10       | n 🔳     |               |           |      |          |      | Ø       | dB⋈      |
|               |         |               |           |      |          |      |         |          |
|               |         |               |           |      |          |      |         |          |
|               |         |               |           |      |          |      |         | Enner    |
|               |         |               |           |      |          |      | <b></b> | Error    |
|               |         |               |           |      |          |      | Ø       |          |
| CALL          | W6700.p | c.pwr (1, 0)  |           |      |          |      |         |          |
| Line          | 1/1     | Column        | 1 OPE     | RATE |          |      |         |          |

- Select Keep!, in the top menu bar; then choose Keep again to add the code to the program window.
- □ Select Instruments, in the top menu bar, then Wiltron 67XX Synthesizer to return to the main driver panel.

□ Select Modulation Functions from the first menu, then Pulse Modulation from the second (below) to display the pulse modulation menu (below).

| Go! Keep! I    | nstruments Libraries                                                                          | View Options Help                                              | Return!                      |                      |
|----------------|-----------------------------------------------------------------------------------------------|----------------------------------------------------------------|------------------------------|----------------------|
| Wiltron 67XX   | Synthesizer                                                                                   | Output Power                                                   |                              | Page 1∕1             |
| Uilit<br>Close | ltron 67XX Synthesize<br>Modulation<br>F.M. Modulation<br>F.M. Modulation<br>Pulse Modulation | Functions<br>Functions<br>Select<br>Previous<br>Cancel<br>Help | Power La                     | evel<br>dBm<br>Error |
| CALL W6700.pc. | pwr (1, 0)                                                                                    | - 91919191919191919191919191919191919191                       | 1819191919191919191919191919 |                      |

- □ Position Mod Source to Internal (below).
- Select **Pulse Period**, and enter **10** from the keyboard.
- Select Pulse Width, and enter 1 from the keyboard..
- Desition Ext PPG Gate control to Off.
- □ Position Ext Gate Polarity control to Active Low.
- □ Position Gate Delay control to Off.

| Wiltron 67XX Synthesizer       Pulse Modulation       Page 1/1         Mod Source       For Internal PPG 0's produce Default Pulse Parameters<br>Pulse Period       Pulse Width         External       10       ms       1         Internal       10       ms       1         Ext PPG Gate       Ext. Gate Polarity       Gate Delay       Delay Time         On       Active High<br>Active Low       0n       0ff       Ø       ms         Error       0       0ff       0ff       Error       Ø | Go! Keep!                                                | Instruments                             | Libraries (                                                             | View         | <b>O</b> ptions               | Help          | Return!                          |                           |          |
|----------------------------------------------------------------------------------------------------|----------------------------------------------------------|-----------------------------------------|-------------------------------------------------------------------------|--------------|-------------------------------|---------------|----------------------------------|---------------------------|----------|
| Mod Source For Internal PPG 0's produce Default Pulse Parameters<br>Pulse Period Pulse Width<br>Internal I M I MS<br>Ext PPG Gate Ext. Gate Polarity Gate Delay Delay Time<br>On Active High On Off Ø MS<br>Active Low Off Error<br>Q<br>CALL W6700.setpm (0, 10, 1, 0, 0, 0, 0)                                                                                                    | Wiltron 67X                                              | X Synthesizer                           |                                                                         |              | Pulse Mo                      | dulati        | on                               | Page                      | 1/1      |
| Error<br>Ø<br>CALL W6700.setpm (0, 10, 1, 0, 0, 0, 0)                                                                                                    | Mod Source<br>External<br>Internal<br>Ext PPG Gat<br>Off | For I<br>[<br>e Ext. G<br>Activ<br>Acti | nternal PPG (<br>Pulse Period<br>10<br>ate Polarity<br>e High<br>ve Low | 0's pr<br>Ms | Gate D<br>Gate D<br>On<br>Off | fault<br>elay | Pulse Para<br>Pulse<br>1<br>Dela | meters<br>Width<br>y Time | ms<br>Ms |
|                                                                                                    | CALL W6700.s                                             | етрм (0, 10,                            | 1, 0, 0, 0, (                                                           | 2)<br>ATE    |                               |               | Ø                                | Error                     |          |

□ Select **Keep!**, in the top menu bar; then choose **Keep** again to add the code to the program window.

- □ Select Instruments, in the top menu bar, then Wiltron 67XX Synthesizer to return to the main driver panel.
- □ Move cursor to **Close** (below) and choose **Select** to display the Close panel

| Go! Keep! Instruments Libraries View    | Options Help Return!                                            |                                                |
|-----------------------------------------|-----------------------------------------------------------------|------------------------------------------------|
| Wiltron 67XX Synthesizer                | Pulse Modulation                                                | Page 1/1                                       |
| Wiltron 67XX Synthesizer                | e Default Pulse Para<br>Pulse<br>1<br>te Delay Dela<br>0n<br>ff | Meters<br>Jidth<br>Ms<br>y Time<br>ms<br>Error |
| CALL W6700.setpm (0, 10, 1, 0, 0, 0, 0) |                                                                 | ĺ                                              |
| Line 1/1 Column 1 OPERATE               |                                                                 |                                                |

□ There is nothing you need to do with this panel, except to select **Keep!**, in the top menu bar; then choose **Keep** again to add the code to the program window.

| Go! Keep!    | Instruments            | Libraries | View | Options | Help        | Return! |       |     |
|--------------|------------------------|-----------|------|---------|-------------|---------|-------|-----|
| Wiltron 67XX | <pre>Synthesizer</pre> |           |      | Close   |             |         | Page  | 1⁄1 |
|              |                        |           |      |         |             |         |       |     |
|              |                        |           |      |         |             |         |       |     |
|              |                        |           |      |         |             |         |       |     |
|              |                        |           |      |         |             |         |       |     |
|              |                        |           |      |         |             |         |       |     |
|              |                        |           |      |         |             |         |       |     |
|              |                        |           |      |         |             |         |       |     |
|              |                        |           |      |         |             | <b></b> | Error |     |
|              |                        |           |      |         |             | Ø       |       |     |
| iret% = W67  | 700.close              |           |      |         |             |         |       |     |
| lino 1/1     | Column                 | 1 005     | PATE |         | 81819191918 |         |       |     |

□ Select **Return!** on the menu panel to return to the PROGRAM area.

□ The program that you have developed now appears (below).

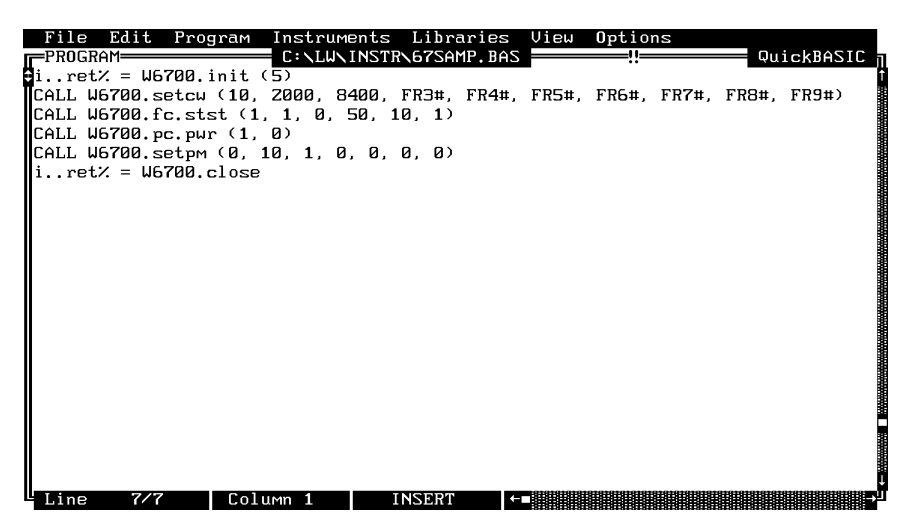

□ To test the program, move the cursor to **Program**, in the top menu bar and select **Run** (below) from the pull-down menu.

| File Edit                    | Program Instruments                                                     | Libraries    | View | Opti        | ons   |       |       |
|------------------------------|-------------------------------------------------------------------------|--------------|------|-------------|-------|-------|-------|
| iret% = W6<br>CALL W6700.s   | Check Syntax<br>Run                                                     | ^S<br>^R     | R5#, | ::<br>FR6#, | FR7#, | FR8#, | FR9#) |
| CALL W6700.f<br>CALL W6700.p | Continue Execution<br>Halt Execution                                    | F4<br>^Break |      |             |       |       |       |
| iret% = W6                   | Single Step Mode<br>Insert Breakpoint                                   |              |      |             |       |       |       |
|                              | Exclude Lines<br>Include Lines                                          | ^E<br>^I     |      |             |       |       |       |
|                              | Clear<br>Insert All INCLUDE:<br>Portability Checkin<br>Change Languages | s<br>ng      |      |             |       |       |       |
|                              |                                                                         |              |      |             |       |       |       |
|                              |                                                                         |              |      |             |       |       |       |
| Line 7/7                     | Column 1 II                                                             | NSERT ←      |      |             |       |       |       |

- □ If there are no program errors triggering a syntax error message, you will see the 67XX Synthesizer respond to the program code.
- □ After you are satisfied that the program runs correctly, you can use the **Create.EXE** option, on the File menu, to create a stand-alone DOS executable (\*.EXE) file. Alternatively, you can use the **Create RTM** option, on the file menu, to create a run-time version (\*.RTM) file. That operation is described in the next heading.
- □ To continue with this tutorial, save this program as  $d \perp W \mid PROGRAMS \mid 67SAMP.BAS (d=drive, A:, B:, C:, etc..)$

### Creating a Compiled Program

Most programs developed with LabWindows can be compiled with the Microsoft C or BASIC compiler. Some applications, however, become too large to compile and run in the 640 KB DOS memory and must be run within LabWindows or the LabWindows Run-Time System. The LabWindows Run-Time System includes a DOS extender so programs can access up to 16 MB of memory during execution. Programs executed in the run-time system can make calls to any of the LabWindows libraries and instrument drivers. Programs distributed with the run-time system are in a binary format, so the programs cannot be edited.

A stand-alone application (\*.EXE or \*.RTM) that incorporates the 67XX Driver may be created using the Microsoft C or BASIC compilers or LabWindows Run-Time System. To avoid OUT OF MEMORY errors when using the Microsoft QuickBASIC compiler, you must first optimize the 67XX Driver memory usage with the LabWindows FUN-NEL.EXE utility (See LabWindows User's Manual for instructions).

The LWMAKE option on the file menu can be used to create an executable file in either BASIC or C. The following provides a step-by-step tutorial for creating a \*.EXE file using the BASIC compiler. This tutorial assumes that you have read and are familiar with the LWMAKE utility description in the Lab Windows User's Manual.

We will start with the program that you completed in the preceeding tutorial. If you did not complete the tutorial, you can type the program listing shown on the preceeding page, and save it as d WVPROGRAMS 67SAMP.BAS.

- □ Move the cursor to **Instruments**, in the top menu bar, and ensure that the **Wiltron 67XX Synthesizer** driver is loaded. If it is not loaded, refer to pages 2-4 and 2-5 for instructions.
- □ Move the cursor to **File**, in the top menu bar, and select **Create EXE** from the pull-down menu (below).

| File Edit Program Inst                           | ruments         | Lil         | oraries        | View  | Optio     | ns    |       | ickBASIC |
|--------------------------------------------------|-----------------|-------------|----------------|-------|-----------|-------|-------|----------|
| New<br>Load<br>Save                              | 8400,<br>0, 50, | FR3:<br>10, | ‡, FR4#,<br>1) | FR5#, | <br>FR6#, | FR7#, | FR8#, | FR9#)    |
| Create EXE<br>Create RTM<br>Instr to Source File | , 0, 0          | , Ø,        | 0)             |       |           |       |       |          |
| Print                                            |                 |             |                |       |           |       |       |          |
| DOS Shell                                        |                 |             |                |       |           |       |       |          |
| Quit                                             |                 |             |                |       |           |       |       |          |
|                                                  | -               |             |                |       |           |       |       |          |
|                                                  |                 |             |                |       |           |       |       |          |

□ Choose **Check Syntax**, when the next prompt appears. This will insure that the program does not contain any errors. (NOTE: This menu may not appear, depending upon previous menu selections.)

| File Edit Progra                                                                                                    | am Instruments                                                              | Libraries                      | View                         | Options         | n     | uickBASIC - |
|----------------------------------------------------------------------------------------------------|-----------------------------------------------------------------------------|--------------------------------|------------------------------|-----------------|-------|-------------|
| 1.ret% = W6700.ini<br>CALL W6700.setcw (1<br>CALL W6700.fc.stst<br>CALL W6700.pc.pwr (<br>CALL W6700.setpm (0<br>iret% = W6700.cl | t (5)<br>L, 2000, 8400,<br>(1, 1, 0, 50,<br>1, 0)<br>3, 10, 1, 0, 0,<br>pse | FR3#, FR4#,<br>10, 1)<br>0, 0) | FR5#, ]                      | <br>FR6#, FR7#, | FR8#, | FR9#)       |
|                                                                                                    | Your program<br>before conti<br>Check S                                     | must be synuing with           | ntax chu<br>'Create<br>Cance | ecked<br>EXE'.  |       |             |
|                                                                                                    |                                                                             | TNEEDT                         |                              |                 | ***** |             |

Answer **OK** to the next prompt. This will include calls to the two required files shown in the file list. These files contain code needed to run your application.

| Fil<br>PRO | le | Edit<br>RAM      | Program              | Instrum              | ents            | Libraries              | View       | Options    |       | Quick | BASIC |
|------------|----|------------------|----------------------|----------------------|-----------------|------------------------|------------|------------|-------|-------|-------|
| i          | re | t% = W6          | 700.init             | (5)                  |                 |                        |            |            |       |       |       |
| CAL        |    | 'inclu<br>be ins | de'stat<br>erted at  | емеnts fo<br>the top | r the<br>of you | following<br>r program | files<br>: | are needed | l and | will  |       |
| i          |    | C:\LW\<br>C:\LW\ | INCLUDE∖<br>INSTR∖w6 | LWSYSTEM.<br>700.inc | INC             |                        |            |            |       |       |       |
|            |    |                  |                      | ОК                   |                 |                        | Ca         | ncel       |       |       |       |
|            | ıe | 7/7              | Co                   | lumn 1               | IN              | SERT                   | ←∎         |            |       |       |       |

 $\Box$  Choose **Save** for the next prompt, below.

| File Edit Pro<br>PROGRAM<br>DEFDBL A-Z<br>REM \$INCLUDE: '(<br>iret% = W6700.setcu<br>CALL W6700.setcu<br>CALL W6700.pc.p<br>CALL W6700.setp<br>iret% = W6700 | Dgram Instrum<br>C:\LUNINCLUDEN<br>C:\LUNINSTR\u6<br>init (5)<br>J (10, 2000, 8-<br>tst (1, 1, 0, 9<br>The file in<br>to disk befor | ents Librarie<br>INSTR 67SAMP.E<br>LUSYSTEM.INC'<br>700.inc'<br>400, FR3#, FR4<br>50, 10, 1)<br>the Program Wi<br>re continuing | RS <u>View Opt</u><br>AS<br>A#, FR5#, FR6<br>undow must be<br>with 'Create<br>Cancel | ions<br>!!<br>#, FR7#,<br>e saved<br>e EXE'. | QuickBASIC |
|----------------------------------------------------------------------------------------------------|----------------------------------------------------------------------------------------------------|----------------------------------------------------------------------------------------------------|--------------------------------------------------------------------------------------|----------------------------------------------|------------|
| Line 10/10                                                                                                    | Column 1                                                                                                    | INSERT                                                                                                    |                                                                                      |                                              |            |

 $\Box$  Choose **Save**, again, to save the changes to the file.

| DEFDBL A<br>REM \$INC<br>REM \$INC F                    | Tilename: |             | -Save File <del></del> |        | -!!                                                       |   |
|---------------------------------------------------------|-----------|-------------|------------------------|--------|-----------------------------------------------------------|---|
| iret%                                                   | 1         | 67SAMP, BAS |                        |        |                                                           | ] |
| CALL W67 C<br>CALL W67<br>CALL W67<br>CALL W67<br>iret% |           | TR          |                        |        | [-A-]<br>[-B-]<br><b>[-C-]</b><br>[-D-]<br>[-E-]<br>[-F-] |   |
|                                                         |           | Save        |                        | Cancel | [√] Source<br>[ ] Include                                 |   |

Choose **Run LWMAKE**, in the next prompt.

| File Edit Program Instruments Libraries View Options<br>                                                                                                    | QuickBASIC |
|----------------------------------------------------------------------------------------------------|------------|
| PEFIDEL H-Z<br>REM \$INCLUDE: 'C:\LW\INCLUDE\LWSYSTEM.INC'<br>REM \$INCLUDE: 'C:\LW\INSTR\u6700.inc'<br>iret% = W6700.init (5)<br>CALL U6700.ect. (10.2000.2000.EP3#.EP4#.EPE#.EPC#.EP7#.EP | 0# FD0#)   |
| CALL W6700.fc.stst (1, 1, 0, 50, 10, 1)<br>CALL W6700.fc.stst (1, 1, 0, 50, 10, 1)                                                                                                    | 0#, rKJ#/  |
| LALL W6700.setpm (0<br>iret% = W6700.clo Do you want to run LWMAKE.EXE now?                                                                                                    |            |
| Run LUMAKE Cancel                                                                                                    |            |
|                                                                                                    |            |
|                                                                                                    |            |
|                                                                                                    |            |

□ Move cursor to **Build** and choose **Make** from the pull-down menu. (Note: This assumes that the compile, link, and output paths have been previously defined under the LWMAKE Options menu.)

| File Edit                                                                                                    | Build Options Help                                   |                   |                                                                                                    |
|----------------------------------------------------------------------------------------------------|------------------------------------------------------|-------------------|----------------------------------------------------------------------------------------------------|
| Build Optio<br>Output Type<br>Output File                                                                           | Make<br>Generate Batch File<br>Compile Selected File | F4<br>Sh-F4<br>F5 | ink                                                                                                    |
|                                                                                                    | Build Options                                        | F6                | LabWindows Libraries                                                                                                    |
| 1. C:NLUNI<br>2. C:NLUNI<br>3.<br>4.<br>5.<br>6.<br>7.<br>8.<br>9.<br>10.<br>11.<br>12.<br>13.<br>14.<br>15.<br>16. | NSTRNG7SAMP.BAS<br>NSTRNWG700.BAS                    |                   | Formatting and I/O<br>User Interface<br>Graphics<br>Hardcopy:<br>Printer<br>GFIB Plotter<br>RS-Z3Z Plotter<br>Plot File<br>Analysis (387 Only)<br>Data Acquisition (AT Bus)<br>GFIB<br>RS-Z3Z<br>VXI (AT-MXI) |

- □ At the conclusion of the processing that occurs next, the DOS executable file 67SAMP.EXE will appear in the subdirectory containing the like-named BASIC file. Press <ENTER> to return to the LWMAKE screen. To return to the LabWindows PROGRAM window, select **QUIT**-**Return to LabWindows** from the **File** menu.
- □ To check your handiwork, choose **DOS SHELL** from the **File** menu. At the ensuing DOS prompt, type 67SAMP to run the program.

## Section 3

## **Driver References**

### Section 3 Driver References

#### Introduction

This section lists all the 67XX Instrument Driver function calls in alphabetical order.

### Function Panel Structure

The 67XX LabWindows Driver contains twenty panels that provide an intuitive method for coding instrument functions. Each of the panels provide coding for one or more array variables. Table 3-1 list the funcional panel in alphabetical order and shows the page number in which they appear. Figure 3-2 does the same for the variables that are used with the driver. Figure 3-1 provides a tree that shows the hierachial structure of the functional panels.

### **Functional Panel Descriptions**

The 67XX driver contains twenty functional panels. These panels appear on the following pages. They are arranged in alphabetical order by call sign (e.g., fc.als; pc.pwr; getmeas; etc.).

| Panel Name            | Page No. | Panel Name           | Page No. |
|-----------------------|----------|----------------------|----------|
| Alternate Sweep       | 3-6      | Output Power         | 3-26     |
| AM Modulation         | 3-30     | Output Power Sweep   | 3-28     |
| Close                 | 3-46     | Pulse Modulation     | 3-38     |
| Delta Sweep           | 3-8      | Recall Setup         | 3-40     |
| FM Modulation         | 3-10     | Save Setup           | 3-42     |
| Frequency Setup       | 3-34     | Source Frequency Def | 3-22     |
| Initialize            | 3-32     | Special Sweep        | 3-14     |
| Marker Selection      | 3-20     | Start/Stop Sweep     | 3-16     |
| Measurement Functions | 3-18     | Utilities            | 3-44     |
| Output Leveling       | 3-24     |                      | 1        |

Table 3-1.Functional Panels

#### 67XX LabWindows Driver User's Guide

| Variable         | Function Name                            | Page         | Variable           | Function Name             | <u>Page</u>  |
|------------------|------------------------------------------|--------------|--------------------|---------------------------|--------------|
| ADD%             | GPIB Address                             | 3-19         | MKSEL%             | Marker Select             | 3-35         |
| ALC%             | ALC Output                               | 3-23         | MODS%              | Modulation Source         | 3-37         |
| ALTS%            | Alternate Sweep                          | 3-7          |                    |                           |              |
| AMD#             | AM Depth                                 | 3-17         | NUMBER OF<br>FREQ- |                           |              |
| BLNKP%           | Blanking Pulse                           | 3-43         | UENCIES%           | No. of Freq               | 3-13         |
| CFREQ%<br>COUPL% | Center Frequency<br>Coupling of External | 3-11         | NUMST%             | Number of<br>Steps for Pl | 3-7,<br>3-11 |
| 000.2/0          | Source                                   | 3-29         |                    | Sweeps                    | 3-15         |
| CWFREQ%          | Frequency of Operation                   | 3-8          | NUMST%             | Number of                 | 0 10         |
| CWIX /0          | Out                                      | 3-43         |                    | 1 to Level 2              | 3-27         |
| DPM%             | Delta Power Meter                        | 0.47         | OPT%               | Output Power              | 3-25         |
| DPTS%            | Number of Frequencies t                  | 0            | PLR%               | Pen Lift Relav            | 3-43         |
|                  | be entered or recalled                   | 3-13         | PM%                | Power Meter               |              |
| DSEL%            | Data Select                              | 3-13         | ,.                 | Measurement               | 3-17         |
| DTIME#           | Delav Time 3-11.                         | 3-15         | PMR#               | Power Meter Reading       | 3-17         |
|                  | from External Gate                       | 3-37         | PP#                | Pulse Period of           | • • •        |
| DTIME#           | Phase Locked Dwell                       | 3-7.         |                    | Internal PPG              | 3-37         |
| D THE            | Time                                     | 3-15         | PW#                | Pulse Width of            | 00.          |
| DWT#             | Dwell Time at Each Step                  | 3-27         |                    | Internal PPG              | 3-37         |
| 5111             |                                          | 0 21         | PWRI #             | Output Power Level        | 3-25         |
| EDEL%            | External Gate Delay                      | 3-37         |                    | Output i ower Lever       | 0 20         |
| EXDAC%           | External DAC Gain                        | 3-23         | EXG%               | External Gain Cal         | 3-23         |
| F1% THRU         |                                          |              | REG%               | Storage Register,         | 3-39,        |
| F9%              | CW Frequency Active                      | 3-21         |                    | 1 thru 9                  | 3-41         |
| F1% THRU         |                                          |              | RFDR%              | RF During Retrace         | 3-43         |
| F9%              | Markers, 1 thru 9                        | 3-35         | RFFS%              | RF During Band-           |              |
| FMD#             | FM Depth                                 | 3-17         |                    | switching                 | 3-43         |
| FON%             | AM On 3-29.                              | 3-33         | RTN#               | Frequency Returned        | 0.0          |
| FPD%             | Front Panel Display                      | 3-43         |                    | from 67XX                 | 3-8          |
| FREQSEL%         | Selected Frequencies                     | 3-31         |                    |                           |              |
| FSPAN#           | Frequency Span (MHz)                     | 3-11         | SENS#              | AM Sensitivity            | 3-29         |
| FX#              | Frequency to be Loaded                   | 0 11         | SENS#              | FM Sensitivity            | 3-33         |
| 1 701            | in Storage Register                      | 3-31         | SWEEP%             | Sween Type 3-7 3-11       | 3-15         |
|                  | in otorage register                      | 0 01         | SWEEPT#            | Analog Sween              | 0 10         |
| HRE%             | High Resolution Mode                     | 3-13         | 000LLI I#          | Time 3-7 3-11             | 3-15         |
|                  | righ Resolution Mode                     | 5-45         | SW/RANGE%          | Sween Pange               | 3-15         |
|                  | Loveling                                 | 2.72         | SWRANGE //         | Sweep Kalige              | 3-15         |
|                  |                                          | 3-23<br>2 22 | τεςτά              | Filonomo                  | 2 1 2        |
|                  |                                          | 3-23         |                    | Triagor                   | 3-13         |
|                  |                                          | 3-33         | TRIGG%             | Conditiona 27211          | 2 1 5        |
|                  | Level Correction                         | 3-23         |                    |                           | 3-15         |
|                  | Level 2 Output Power                     | 3-27         |                    | External Cata             |              |
|                  | Level 2 Output Power                     | 3-21<br>2 22 |                    | External Gale             | 2 2 7        |
|                  | Level Onset On/On                        | 3-23         |                    | Fuldring                  | 3-31         |
|                  |                                          | 0.47         | 7PG%               | External PPG Gate         | 3-31         |
|                  |                                          | 3-17         |                    |                           |              |
| IVI FIVI %       | weasure FM                               | 3-17         |                    |                           |              |

#### Table 3-2. Variables Used With 67XX Driver

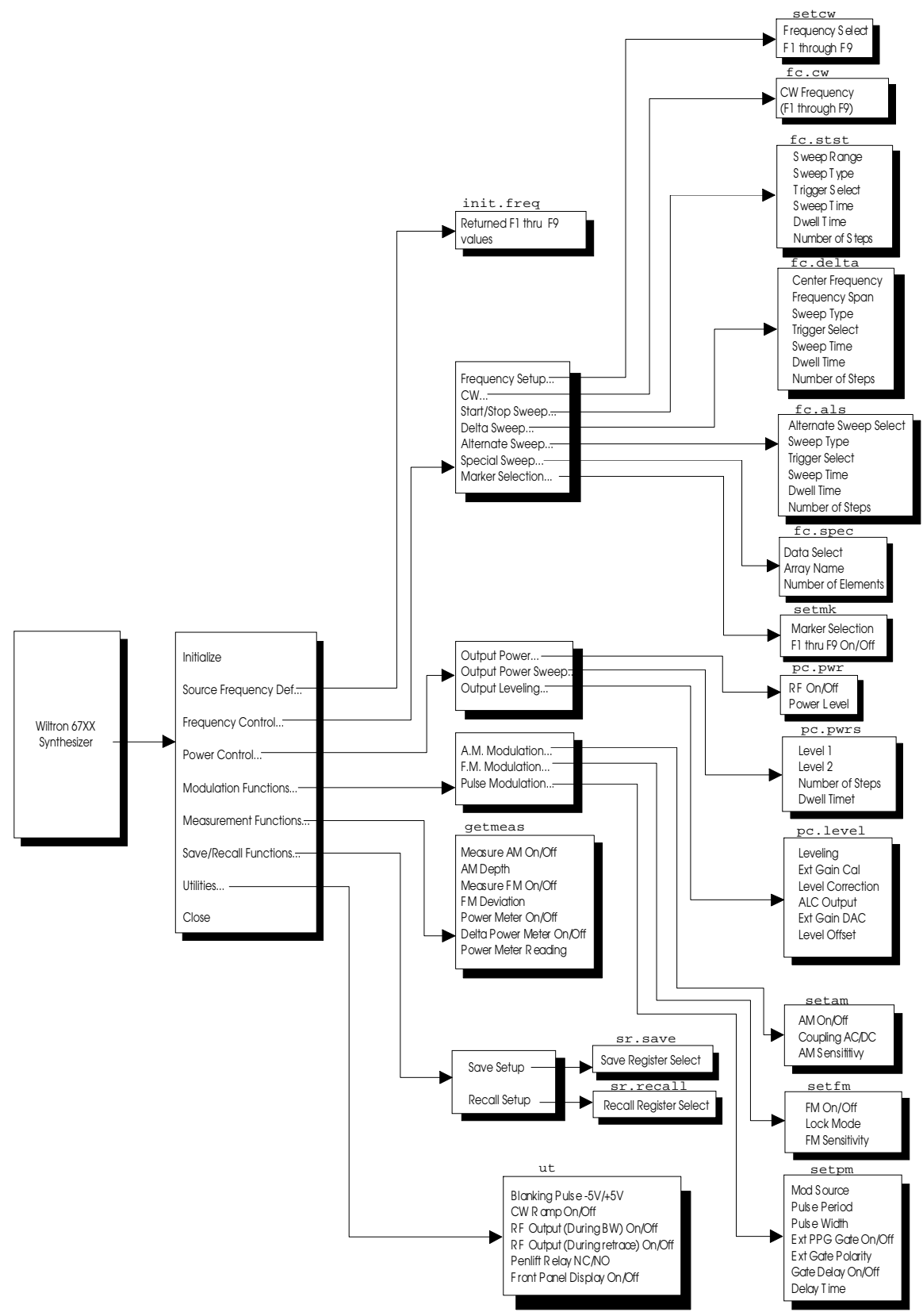

Figure 3-1. Function Panel Tree

### fc.als

#### Function Panel Name: Alternate Sweep

Description:

This function lets users alternate consecutive sweeps with pre-existing frequency sweeps. The source must be sweeping prior to using this function or no action is taken.

| Go!                                | Keep!                                                   | Instruments          | Libraries               | View                           | Options              | Help             | Return!                   |                                                  |
|------------------------------------|---------------------------------------------------------|----------------------|-------------------------|--------------------------------|----------------------|------------------|---------------------------|--------------------------------------------------|
| Wiltr                              | on 67X                                                  | X Synthesizer        |                         |                                | Alternat             | e Swee           | Р                         | Page 1/1                                         |
| Alter<br>F<br>Delt<br>Delt<br>Delt | nate S<br>1-F2=<br>3-F4<br>Full<br>a F5<br>a F6<br>a F1 | ueep<br>=            | Analog Ra<br>Phase Lock | Sweep<br>mp <b>====</b><br>;ed |                      |                  | A<br>L<br>Man<br>Ext/Sin  | Trigger<br>uto====<br>ine<br>ual<br>gle          |
| Requir<br>Swee<br>30               | ed for<br>p Time                                        | Analog Sweep<br>] MS | •                       |                                | Requir<br>Dwel<br>10 | ed for<br>l Time | Phase Loc<br>Numb<br>Ms 1 | ked Sweeps!<br>er of Steps<br>Error<br>Variable! |
| CALL W                             | 6700,f                                                  | c.als (1, 0,         | 0, 30, 10,              | 1)                             |                      | 19191919191919   | ***                       |                                                  |
| L'ILLE                             | 1/1                                                     | COLUMN               | I UFL                   | ANTE                           |                      |                  |                           |                                                  |

#### Controls:

| Alternate Sweep: | Lets users select the sweep range that will alternate<br>with the primary sweep: F1–F2, F3–F4, Full, Delta F5<br>( $\Delta$ F5), Delta F6 ( $\Delta$ F6), Delta F1 ( $\Delta$ F1). |
|------------------|----------------------------------------------------------------------------------------------------|
| Sweep:           | Lets users select an analog or a phase-locked (digitally stepped) alternate sweep.                                                                                                 |
| Trigger:         | Lets users select the triggering source for the alternate sweep:                                                                                                    |
| Auto:            | Sweep is triggered automatically by the 67XX.                                                                                                    |
| Line:            | Sweep is triggered from the 67XX ac line.                                                                                                    |
| Manual:          | Sweep can be triggered manually from the 67XX front panel.                                                                                                    |
| Ext/Single:      | Sweep can be triggered manually by pressing the SIN-<br>GLE SWEEP button on 67XX front panel or by supply-<br>ing a TTL pulse to the rear panel SWEEP TRIGGER<br>INPUT connector.  |
| Sweep Time:      | Lets users enter the time required for one analog sweep (no entry required for phase-locked sweep).                                                                                |

| Dwell Time:      | Lets users enter the dwell time between adjacent fre-<br>quency steps for a phase-locked sweep (no entry re-<br>quired for analog sweep). |
|------------------|----------------------------------------------------------------------------------------------------|
| Number of Steps: | Lets users enter the number of frequency steps for a phase-locked sweep (no entry required for analog sweep).                             |

| Variable<br>Name | Variable<br>Type | Description                                | Details                                                                               | Range                  |
|------------------|------------------|--------------------------------------------|---------------------------------------------------------------------------------------|------------------------|
| ALTS%            | Integer          | Alternate Sweep                            | 1, F1–F2 (D)<br>2, Full Band<br>3, F3–F4<br>4, Delta F1<br>5, Delta F5<br>6, Delta F6 | N/A                    |
| SWEEP%           | Integer          | Sweep Туре                                 | 0, Analog Ramp (D)<br>1, Phase Locked                                                 | N/A                    |
| TRIGG%           | Integer          | Trigger Conditions                         | 0, Auto (D)<br>1, Line<br>2, Ext/Single<br>3, Manual                                  | N/A                    |
| SWEEPT#          | Real             | Analog Sweep Time                          | 30 ms (D)                                                                             | 30 ms to<br>99 s.      |
| DTIME#           | Real             | phase-locked Dwell<br>Time                 | 10 ms (D)                                                                             | 1 ms to<br>99 s.       |
| NUMST%           | Integer          | Number of Steps For<br>Phase Locked Sweeps | 1 (D)                                                                                 | 1 to<br>1800<br>steps. |

*Input Parameters:* (D) is default setting.

#### Output Parameters: None.

#### Error:

LabWindows error codes only (220-300)

#### **Program Examples:**

#### **Quick BASIC:**

REM Selects sweep to alternate with main sweep. CALL W6700.fc.als (ALTS%, SWEEP%, TRIGG%, SWEEPT#, DTIME#, NUMST%)

#### **Microsoft C:**

/\*Selects sweep to alternate with main sweep. \*/
W6700\_fc.als (ALTS, SWEEP, TRIGG, SWEEPT, DTIME, NUMST)

### fc.cw

#### Function Panel Name: CW

Description:

This function lets users select the desired CW output frequency from the values already stored in the 67XX frequency registers (F1 thru F9).

| Go! Keep!                                                             | Instruments   | Libraries | View | Options He | elp | Return! |          |
|-----------------------------------------------------------------------|---------------|-----------|------|------------|-----|---------|----------|
| Wiltron 67X                                                           | X Synthesizer |           |      | CW         |     |         | Page 1/1 |
| CU Frequence<br>F1= =<br>F2<br>F3<br>F4<br>F5<br>F6<br>F7<br>F8<br>F9 | ŋ             |           |      |            |     |         |          |
| Frequency S                                                           | elected       |           |      |            |     |         |          |
|                                                                       | MHz           |           |      |            |     | Ø       | Lrror    |
| CALL W6700.f                                                          | с.сы (1, )    |           |      |            |     |         |          |
| Line 1/1                                                              | Column        | 1 OPE     | RATE | ← <b>=</b> |     |         | ÷        |

Controls:

| CW Frequency:       | Lets users select CW output frequency from one of the<br>user-defined frequency registers: F1 through F9 (see<br>set cw function, page 3-32). |
|---------------------|----------------------------------------------------------------------------------------------------|
| Frequency Selected: | Returns the CW frequency currently stored in the selected register, in MHz.                                                                   |

#### Input Parameters:

| Variable Name | Variable<br>Type | Description                   | Details | Range |
|---------------|------------------|-------------------------------|---------|-------|
| CWFREQ%       | Integer          | The frequency of operation    | 1–9     | N/A   |
| RTN#          | Real             | Frequency returned from 67XX. |         | N/A   |

#### Section 3

#### Output Parameters: None.

Error:

LabWindows error codes only (220-300)

#### **Program Examples:**

#### **Quick BASIC:**

REM Select a CW frequency and value. CALL W6700.CW (CWFREQ% RTN#)

#### **Microsoft C:**

/\* Select a CW frequency and value.\*/ W6700\_CW (CWFREQ, RTN)
# fc.delta

## Function Panel Name: Delta Sweep

**Description**:

This function lets users set a center frequency and span for the sweep range. The center frequency must be located in storage register 1, 5, or 6.

| Go! Keep                       | Instruments                 | Libraries Vi             | lew Options             | Help Return!                            |                                               |
|--------------------------------|-----------------------------|--------------------------|-------------------------|-----------------------------------------|-----------------------------------------------|
| Wiltron 6                      | 7XX Synthesizer             | ,                        | Delta Swe               | :ep                                     | Page 1/1                                      |
| Center Fr<br>F1=<br>F5<br>F6   | equency Freq                | uency Span<br>MHz        | Analog R<br>z Phase Loc | Sweep<br>!amp <b>=</b><br>;ked<br>Ext/S | Trigger<br>Auto====<br>Line<br>anual<br>ingle |
| Required fo<br>Sweep Tin<br>30 | or Analog Sweer<br>Me<br>Ms | ••                       | Require<br>Dwell<br>10  | d for Phase Lo<br>Time Nur<br>Ms 1      | ocked Sweeps!<br>Mber of Steps                |
|                                |                             |                          |                         |                                         | Error                                         |
| CALL W6700                     | .fc.delta (1, ,             | 0, 0, 30, 10,<br>1 OPERA | 1)                      |                                         |                                               |

| Center Frequency: | Lets users select (Delta- F ( $\Delta$ Fn) center frequency) a frequency storage location: 1, 5, or 6.                                          |
|-------------------|----------------------------------------------------------------------------------------------------|
| Frequency Span:   | Lets users select a sweep width (span) in MHz. The 67XX will sweep upwards in frequency from Center - (span/2) to Center + (span/2).            |
| Sweep:            | Lets users select either an analog or a phase-locked digitally stepped sweep.                                                                   |
| Trigger:          | Lets users select the triggering source for the delta sweep:                                                                                    |
| Auto:             | Sweep is triggered automatically by the 67XX.                                                                                                   |
| Line:             | Sweep is triggered from the 67XX ac line.                                                                                                    |
| Manual:           | Sweep triggered manually from 67XX front panel.                                                                                                 |
| Ext/Single:       | Sweep triggered manually using SINGLE SWEEP button<br>on 67XX front panel or by supplying a TTL pulse to<br>rear SWEEP TRIGGER INPUT connector. |
| Sweep Time:       | Lets users enter the time required for one analog sweep.                                                                                        |
| Dwell Time:       | Lets users enter the dwell time for a phase-locked sweep.                                                                                       |

# **Number of Steps:** Lets users enter the number of frequency steps for a phase-locked sweep.

| Variable<br>Name | Variable<br>Type | Description                                   | Details                                              | Range                                                                                                   |
|------------------|------------------|-----------------------------------------------|------------------------------------------------------|----------------------------------------------------------------------------------------------------|
| CFREQ%           | Integer          | Center Frequency                              | 1, F1 (D)<br>5, F5<br>6, F6                          |                                                                                                    |
| FSPAN#           | Real             | Frequency<br>Span(MHz)                        |                                                      | (Analog Sweep)<br>1 MHz to full<br>range of 67XX.<br>(Digital Sweep)<br>1 kHz to full<br>range of 67XX. |
| SWEEP%           | Integer          | Ѕweep Туре                                    | 0, Analog Ramp (D)<br>1, Phase Locked                |                                                                                                    |
| TRIGG%           | Integer          | Trigger Conditions                            | 0, Auto (D)<br>1, Line<br>2, Ext/Single<br>3, Manual |                                                                                                    |
| SWEEPT#          | Real             | Analog Sweep<br>Time                          | 30 mSec (D)                                          | 30 ms to 99 s.                                                                                          |
| DTIME#           | Real             | PhaseLocked<br>Dwell Time                     | 10 mSec (D)                                          | 10 to 99 s.                                                                                             |
| NUMST%           | Integer          | Number of Steps<br>For Phase Locked<br>Sweeps | 1 (D)                                                | 1 to 1800 steps                                                                                         |

#### Input Parameters:

(D) is default setting.

#### Output Parameters: None.

Error:

LabWindows error codes only (220-300)

#### **Program Examples:**

#### **Quick BASIC:**

REM Selects delta sweep. CALL W6700.fc.delta (CREQ%, FSPAN#, SWEEP%, TRIGG%, SWEEPT#, DTIME#, NUMST%)

#### **Microsoft C:**

/\* Selects delta sweep. \*/ W6700\_fc\_delta (CREQ, FSPAN, SWEEP, TRIGG, SWEEPT, DTIME, NUMST);

# f c. spec

## Function Panel Name: Special Sweep

**Description**:

This function lets users specify frequencies and the order that the frequency will be output. The operator can specify up to 501 discrete frequencies.

| Go! Keep!       | Instruments  | Libraries  | View ( | )ptions  | Help    | Return!    |        |       |
|-----------------|--------------|------------|--------|----------|---------|------------|--------|-------|
| Wiltron 67XX    | Synthesizer  |            | 5      | Special  | Sweep   |            | Page   | 1⁄1   |
| Data Select     |              | Arra       | у Nаме |          |         | Number of  | Elemen | nents |
| Existing<br>New |              |            |        |          |         | Z          |        | ]     |
| Special         | Sweep could  | change the | freque | ncy def: | inition | s for F1 a | nd FZ! |       |
|                 |              |            |        |          |         |            |        |       |
|                 |              |            |        |          |         |            |        |       |
|                 |              |            |        |          |         |            | _      |       |
|                 |              |            |        |          |         |            | Error  |       |
|                 |              |            |        |          |         | Ø          |        |       |
| CALL W6700.fc   | .spec (0, Z, | "")        |        |          |         |            |        |       |
| Line 1/1        | Column :     | L OPE      | RATE   | ←∎       |         |            |        |       |

| Data Select:           | Lets users select between new and existing $*.wsw$ (disk file) data.                                                                                                    |
|------------------------|----------------------------------------------------------------------------------------------------|
| Array Name:            | Lets users enter the name of the data-array holding the<br>new or existing data. If no array name is entered, the<br>special sweep will still be generated. However, it will<br>not be stored to disk in the current default directory. |
| Number of<br>Elements: | Enter the number of frequency elements (steps) for a user-defined special sweep.                                                                                                    |

| Variable Name | Variable<br>Type | Description                                            | Details                                                                                                    |
|---------------|------------------|--------------------------------------------------------|----------------------------------------------------------------------------------------------------|
| DSEL%         | Integer          | Data select                                            | 0 = New data file<br>1 = Existing data file                                                                                                    |
| DPTS%         | Integer          | Number of<br>frequencies to be<br>entered or recalled. |                                                                                                    |
| TEST\$        | String           | Filename                                               | If no file name is entered the<br>special sweep is still generated but<br>not saved. The driver automatically<br>appends a ".wsw" extension to the<br>user-entered filename. The file is<br>saved to the current default<br>directory. |

Same as controls.

#### **Output Parameters:**

None.

#### Error:

LabWindows error codes only (220-300). If debug W6700.err% errors reported (3XX).

#### **Program Examples:**

#### **Quick BASIC:**

REM Lets operator enter frequencies in Gigahertz for a user-defined (special) sweep.

CALL W6700.fc.spec (DSEL%, DPTS%, TEST\$)

#### **Microsoft C:**

/\* Lets operator enter frequencies in Gigahertz for a user-defined (special) sweep. \*/ W6700\_fc\_spec (DSEL, DPTS, TEST)

# f c. st st

### Function Panel Name: Start/Stop Sweep

#### Description:

This function lets users select the 67XX sweep range. The function uses the existing definitions for CW frequencies in the F1 through F9 registers. The user has the opportunity to select the source trigger conditions and set sweep time — if in analog sweep. Or they can select dwell time and number of steps — if in phase locked sweep.

| Go! Keep! Instruments                          | Libraries View                              | Options Help Return!                    |                                            |
|------------------------------------------------|---------------------------------------------|-----------------------------------------|--------------------------------------------|
| Wiltron 67XX Synthesizer                       |                                             | Start/Stop Sweep                        | Page 1/1                                   |
| Sweep Range<br>F1-F2<br>F3-F4<br>Full Band=_== | Swe<br>Analog Ramp <b>=</b><br>Phase Locked | ep<br>Ma<br>Ext/Si                      | Trigger<br>Auto=<br>Line<br>Inual<br>Ingle |
| Required for Analog Sweer<br>Sweep Time        | !                                           | Required for Phase Lo<br>Dwell Time Nur | ocked Sweeps!<br>ber of Steps              |
| 50 Ms                                          |                                             | 10 ms 1                                 |                                            |
|                                                |                                             | e                                       | Error                                      |
| CALL W6700.fc.stst (Z, 0,                      | 0, 50, 10, 1)                               |                                         |                                            |

| Sweep Range: | Lets users select the primary sweep range: F1–F2, F3–F4, or Full band.                                                                                                    |
|--------------|----------------------------------------------------------------------------------------------------|
| Sweep:       | Lets users select an analog or a phase-locked (digitally stepped) primary sweep.                                                                                                  |
| Trigger:     | Lets users select the triggering source for the primary sweep:                                                                                                    |
| Auto:        | Sweep is triggered automatically by the 67XX.                                                                                                    |
| Line:        | Sweep is triggered from the 67XX ac line.                                                                                                    |
| Manual:      | Sweep can be triggered manually from the 67XX front panel.                                                                                                    |
| Ext/Single:  | Sweep can be triggered manually by pressing the SIN-<br>GLE SWEEP button on 67XX front panel or by supply-<br>ing a TTL pulse to the rear panel SWEEP TRIGGER<br>INPUT connector. |
| Sweep Time:  | Lets users enter the time required for one analog sweep (no entry required for phase-locked sweep).                                                                               |

| Dwell Time:      | Lets users enter the dwell time between adjacent fre-<br>quency steps for a phase-locked sweep (no entry re-<br>quired for analog sweep). |
|------------------|----------------------------------------------------------------------------------------------------|
| Number of Steps: | Lets users enter the number of frequency steps for a phase-locked sweep (no entry required for analog sweep).                             |

| Variable<br>Name | Variable<br>Type | Description                                | Details                                              | Range               |
|------------------|------------------|--------------------------------------------|------------------------------------------------------|---------------------|
| SWRANGE%         | Integer          | Sweep Range                                | 1,F1–F2<br>2, Full Range (D)<br>3, F3–F4             | N/A                 |
| SWEEP%           | Integer          | Sweep Туре                                 | 0, Analog Ramp (D)<br>1, Phase Locked                | N/A                 |
| TRIGG%           | Integer          | Trigger Conditions                         | 0, Auto (D)<br>1, Line<br>2, Ext/Single<br>3, Manual | N/A                 |
| SWEEPT#          | Real             | Analog Sweep Time                          | 30 mSec (D)                                          | 30 ms to 99 s       |
| DTIME#           | Real             | PhaseLocked Dwell Time                     | 0 mSec (D)                                           | 1 ms to 99 s.       |
| NUMST%           | Integer          | Number of Steps For<br>Phase Locked Sweeps | 1 (D)                                                | 1 to 1800<br>steps. |

*Input Parameters:* (D) is default setting.

#### Error:

LabWindows error codes only (220-300)

#### **Program Examples:**

**Output Parameters:** 

#### **Quick BASIC:**

REM Selects a primary (main) sweep. CALL W6700.fc.stst (SWRANGE%, SWEEP%, TRIGG%, SWEEPT#, DTIME#, NUMST%)

#### Microsoft C:

/\* Selects a primary (main) sweep. \*/ W6700\_fc.stst (SWRANGE, SWEEP, TRIGG, SWEEPT, DTIME, NUMST)

None.

## get meas

### Function Panel Name: Measurement Function

**Description**:

This function gives users access to the measurement functions available in the 67XX: AM/FM characteristics and power.

| Go! Keep! Inst    | ruments Lil | oraries   | View | Options  | Help   | Return!    |                                                                                                    |
|-------------------|-------------|-----------|------|----------|--------|------------|----------------------------------------------------------------------------------------------------|
| Wiltron 67XX Syn  | thesizer    |           |      | Measurem | ent Fu | nctions    | Page 1/1                                                                                                    |
| Measure AM        | 1           | 1easure A | FM   | Powe     | r Mete | r Delta    | Power Meteri                                                                                                   |
| On<br>Off         |             | On<br>Off |      | 0<br>10  | n<br>f | 0          | On<br>ff                                                                                                    |
| AM Depth          | I           | 7M Deviat | tion |          | Pow    | er Meter R | eading                                                                                                    |
|                   |             |           |      |          |        |            |                                                                                                    |
|                   |             |           |      |          |        |            | Error                                                                                                    |
|                   |             |           |      |          |        | Ø          |                                                                                                    |
| CALL W6700.getmea | s (0, 0, 0, | 0, , , )  | )    |          |        |            |                                                                                                    |
| Line 1/1          | Column 1    | OPEF      | RATE | ←∎       |        |            | , and the second second second second second second second second second second second second second second se |

| Measure AM:           | Lets users turn the Measure AM function on or off.<br>This function measures the voltage of the external<br>modulation signal and calculates the percentage modu-<br>lation value. The result is displayed in the AM Depth<br>field.                                        |
|-----------------------|----------------------------------------------------------------------------------------------------|
| Measure FM:           | Lets users turn the Measure FM function on or off.<br>This function measures the voltages of the external<br>modulation signal and calculates the peak frequency de-<br>viation. The result is displayed in the FM Deviation<br>field.                                      |
| Power Meter:          | Lets users turn the Power Meter function on and off.<br>This function allows the power to be measured with a<br>WILTRON 560-7 Series Detector connected to the rear<br>panel POWER METER connector.                                                                         |
| Delta Power<br>Meter: | Lets users turn the Delta Power Meter function on or<br>off. Using this function the power measured at the time<br>the function is activated establishes a 0 dBm reference<br>level. Subsequent changes in measured power are indi-<br>cated with respect to the reference. |

Section 3

AM Depth: Displays the measured AM depth value.

**FM Deviation:** Displays the measured FM deviation value.

Power MeterDisplays the measured power, either absolute or delta,<br/>depending on control selections.

Input Parameters:

(D) is default setting.

| Variable<br>Name | Variable<br>Type | Description             | Details             | Range |
|------------------|------------------|-------------------------|---------------------|-------|
| MAM%             | Integer          | Measure AM              | 0, Off (D)<br>1, On | N/A   |
| MFM%             | Integer          | Measure FM              | 0, Off (D)<br>1, On | N/A   |
| PM%              | Integer          | Power Meter Measurement | 0, Off (D)<br>1, On | N/A   |
| DPM%             | Integer          | Delta Power Meter Mode  | 0, Off (D)<br>1, On | N/A   |
| AMD#             | Real             | AM Depth                | Returned value      | N/A   |
| FMD#             | Real             | FM Depth                | Returned value      | N/A   |
| PMR#             | Real             | Power Meter Reading     | Returned value      | N/A   |

**Output Parameters:** 

None.

#### Error:

LabWindows error codes only (220-300)

#### **Program Examples:**

#### **Quick BASIC:**

REM Provides for using modulation measurement functions in source. CALL W6700.get meas (MAN%, MFM%, PM%, DPM%, AMD#, FMD#, PMR#)

#### Microsoft C:

/\* Provides for using modulation measurement functions in source. \*/ W6700\_getmeas (MAN, MFM, PM, DPM, AMD, FMD, PMR)

# i ni t

### Function Panel Name: Initialize

Description:

This function opens the GPIB communication with the 67XX and sets it to its preset state. The device configuration must already be completed.

| Go!               | Keep!    | Instruments   | Libraries | View    | Options Hel | p Return! |            |
|-------------------|----------|---------------|-----------|---------|-------------|-----------|------------|
| Wilt              | ron 67X  | K Synthesizer |           |         | Initialize  |           | Page 1/1   |
| So                | urce Ado | lress         | _         | Model N | Number      | Fi        | rmware Rev |
| 5                 | i        |               |           |         |             |           |            |
| Min               | imum Fre | equency       | Ma        | хімим Н | Frequency   | Ser       | ial Number |
|                   |          |               |           |         |             |           |            |
| Mini⊬             | um Outpu | ut Power      | Maxi      | mum Out | tput Power  |           |            |
|                   |          |               |           |         |             |           |            |
| De                | bug Flag | 3             |           |         |             |           |            |
|                   |          |               |           |         |             |           | Error      |
| 0                 | on<br>ff |               |           |         |             | Ø         |            |
|                   |          |               |           |         |             |           |            |
| ire               | t% = W61 | 700.init (5)  |           |         |             |           |            |
| <sup>L</sup> Line | 1/1      | Column        | 1 OPE     | RATE    | ←=          |           | E          |

| Source Address:          | Lets users enter a GPIB address for the 67XX. The factory-set default address is 5. |
|--------------------------|-------------------------------------------------------------------------------------|
| Model Number:            | Displays the 67XX model number.                                                     |
| Firmware Rev:            | Displays the firmware revision level.                                               |
| Minimum Frequency:       | Displays the minimum frequency for a full band sweep.                               |
| Maximum Frequency:       | Displays the maximum frequency for a full band sweep.                               |
| Serial Number:           | Displays the 67XX serial number.                                                    |
| Minimum Output<br>Power: | Displays the minimum output power to which the 67XX can be set.                     |
| Maximum Output<br>Power: | Displays the maximum output power to which the 67XX can be set.                     |
| Debug Flag:              | Lets users turn the Debut Utility on or off. This utility is discussed on page 2-6. |

Same as controls.

None.

| Variable<br>Name | Variable<br>Type | Description  | Details    | Range   |
|------------------|------------------|--------------|------------|---------|
| ADD%             | Integer          | GPIB Address | 1–9, 5 (D) | 1 to 31 |

#### **Output Parameters:**

Error:

LabWindows error codes only (220-300)

#### **Program Examples:**

#### **Quick BASIC:**

REMInitializes the 67XX. CALL W6700.init (ADD%)

#### Microsoft C:

/\* Initializes the 67XX. \*/ W6700\_init (ADD)

# init.freq

### Function Panel Name: Source Frequency Def(inition)

#### Description:

This function returns the values of the frequencies (F1-F9) that are presently stored in the 67XX storage registers. All frequencies are returned in megahertz. There are no operator inputs.

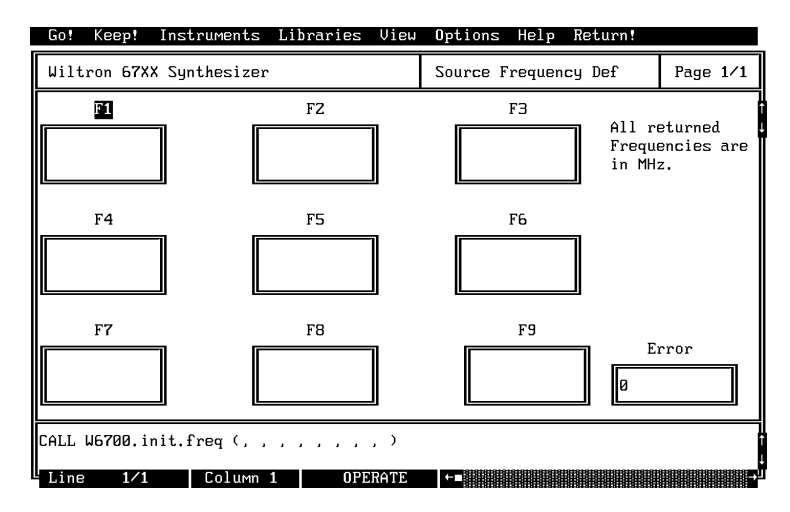

| F1: | Displays the 67XX F1 frequency. |
|-----|---------------------------------|
| F2: | Displays the 67XX F2 frequency. |
| F3: | Displays the 67XX F3 frequency. |
| F4: | Displays the 67XX F4 frequency. |
| F5: | Displays the 67XX F5 frequency. |
| F6: | Displays the 67XX F6 frequency. |
| F7: | Displays the 67XX F7 frequency. |
| F8: | Displays the 67XX F8 frequency. |
| F9: | Displays the 67XX F9 frequency. |

Same as controls.

| Variable<br>Name | Variable<br>Type | Description                                     | Details | Range |
|------------------|------------------|-------------------------------------------------|---------|-------|
| F1# thru F9#     | Real             | CW frequencies active in the storage registers. | N/A     |       |

#### **Output Parameters:**

None.

#### *Error:* LabWindows error codes only (220-300)

#### **Program Examples:**

#### **Quick BASIC:**

REM Get the value of up to six real and imaginary markers. CALL W6700.init.freq (F1#, F2#, F3#, F4#, F5#, F6#, F7#, F8#, F9#)

#### Microsoft C:

/\* Get the value of up to six real and imaginary markers. \*/
W6700\_init\_freq (F1, F2, F3, F4, F5, F6, F7, F8, F9)

# pc. I evel

### Function Panel Name: Output Leveling

Description:

This function lets users select the power leveling mode(s).

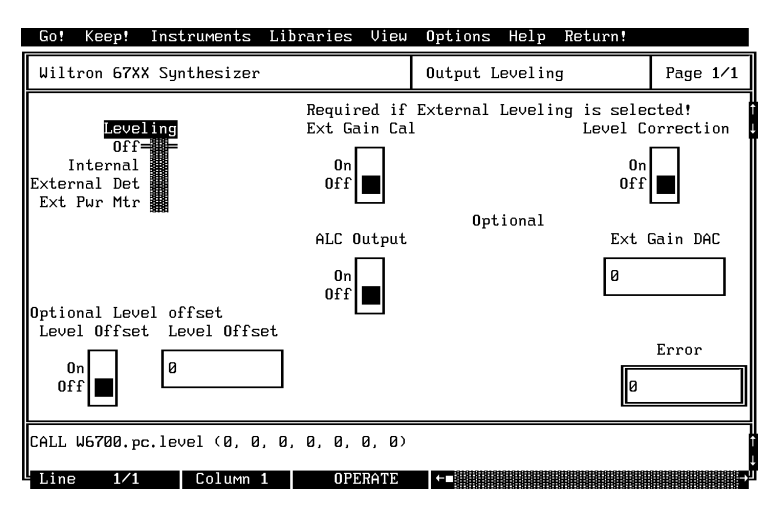

| Leveling          | Lets users select the leveling mode for the output power.                                                                                                    |
|-------------------|----------------------------------------------------------------------------------------------------|
| Off:              | No leveling is applied.                                                                                                    |
| Internal:         | Output power is leveled using an internal directional coupler to sample the output signal.                                                                                  |
| External Det:     | Output power is leveled using an external directional coupler to sample the output signal.                                                                                  |
| Power Meter:      | Output power is leveled by using the "recorder voltage" from an external power meter. The 67XX is compatible with power meters having a $\pm 1$ V full scale analog output. |
| Ext Gain Cal:     | Automatically adjusts the gain for the leveling signal from an external detector to stabilize the ALC loop.                                                                 |
| Level Correction: | Lets users turn the internal level vs. frequency correc-<br>tion on or off.                                                                                                 |
| ALC Output:       | Outputs the voltage from the ALC linearizer if turned on.                                                                                                    |
| Ext Gain DAC:     | Allows adjustment of the external-level-gain DAC to op-<br>timize loop statbility.                                                                                          |

#### Level Offset:

| (Switch): Turns the optional level-offset function on or off. |  |
|---------------------------------------------------------------|--|
|---------------------------------------------------------------|--|

```
(Value Field): Lets users enter a value (dB) to offset the displayed output power level.
```

```
Input Parameters:
```

(D) is default setting

| Variable<br>Name | Variable<br>Type | Description         | Details                                            | Range    |
|------------------|------------------|---------------------|----------------------------------------------------|----------|
| LEV%             | Integer          | Leveling            | 0, Off (D),<br>1, Internal<br>2, Ext Det<br>3, Ext | N/A      |
| PWRMTR:<br>EXG%  | Integer          | Ext Gain Cal        | 0, Off (D)<br>1, On                                | N/A      |
| LVC%             | Integer          | Level Correction    | 0, Off (D)<br>1, On                                | N/A      |
| ALC%             | Integer          | ALC Output          | 0, Off (D)<br>1,On                                 | N/A      |
| EXDAC%           | Real             | Ext Dac Gain        | 0 (D)                                              | 0 to 255 |
| LEVOFF%          | Real             | Level Offset        | Value of Power<br>Offset                           | ???      |
| LVO%             | Integer          | Level Offset On/Off | 0, Off (D)<br>1, On                                | N/A      |

#### Output Parameters:

None.

#### Error:

LabWindows error codes only (220-300)

#### **Program Examples:**

#### **Quick BASIC:**

REM Select the leveling mode. CALL W6700.pc.level (LEV% EXG% LVC% ALC% EXDAC#, LEVOFF#, LVO%)

#### **Microsoft C:**

/\* Select the leveling mode. \*/
W6700.pc\_level (LEV, EXG, LVC, ALC, EXDAC, LEVOFF, LVO)

## pc. pwr

## Function Panel Name: Output Power

Description:

This function lets users set the 67XXs output power level.

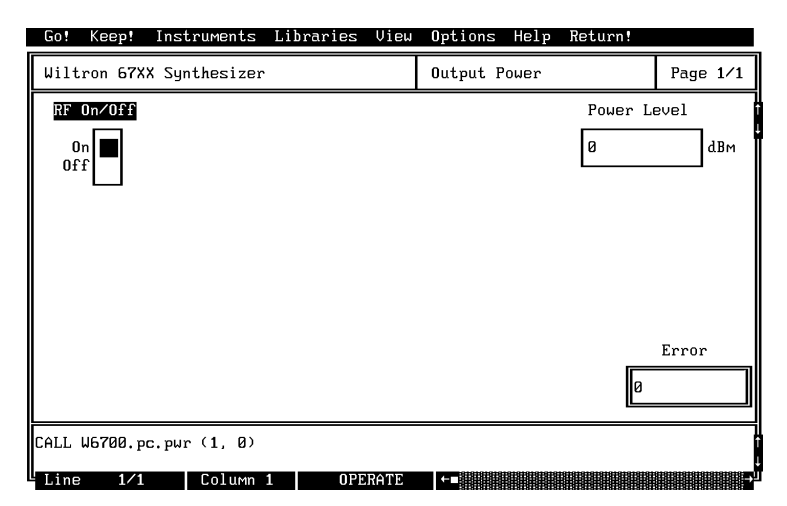

| RF On/Off:   | Lets users turn the RF output power on and off.  |
|--------------|--------------------------------------------------|
| Power Level: | Lets users enter the desired output power level. |

| Variable<br>Name | Variable<br>Type | Description        | Details              | Range                                                                                                    |
|------------------|------------------|--------------------|----------------------|----------------------------------------------------------------------------------------------------|
| OPT%             | Integer          | Output Power       | 0 = On(D)<br>1 = Off | N/A                                                                                                    |
| PWRL#            | Real             | Output Power Level | 0 dBm (D)            | Depends on particular<br>67XX model and<br>whether Option 2X<br>Step Attenuator is<br>fitted. Refer to 67XXA<br>or B Operation<br>Manual for details. |

(D) is default setting.

#### **Output Parameters:**

None.

#### Error:

LabWindows errors (220-300). If debug error 301 Parameter out of range.

#### **Program Examples:**

#### **Quick BASIC:**

REM Set output power. CALL W6700.pc.pwr (OPT%, PWRL#)

#### Microsoft C:

/\* Set output power. \*/ W6700\_pc\_pwr (OPT, PWRL)

## pc. pwr s

## Function Panel Name: Output Power Sweep

Description:

This function lets users set up the 67XX in a power sweep mode of operation.

| Wiltron 67XX Synt | chesizer    | Output Power Sweep | Page 1/1   |
|-------------------|-------------|--------------------|------------|
| Level 1 dBm       | Level Z dBm | Number of Steps    | Dwell Time |
| 0                 | Ø           | 1 5                | ð Ms       |
|                   |             |                    |            |
|                   |             |                    |            |
|                   |             |                    |            |
|                   |             |                    |            |
|                   |             |                    | Error      |
|                   |             |                    | Ø          |
|                   |             |                    |            |

| Level 1 dBm:     | Lets users enter the setting in dBm for the start power<br>level value. This is the start value for the power sweep.                                                                 |
|------------------|----------------------------------------------------------------------------------------------------|
| Level 2 dBm:     | Lets users enter the setting in dBm for the stop power<br>level value. This is the stop value for the power sweep.                                                                   |
|                  | <b>NOTE</b><br>Power sweep can be from high to low or low to<br>high power levels. Therfore, the Level 1 (start)<br>power could be higher or lower than the Level 2<br>(stop) power. |
| Number of Steps: | Lets users enter the number of discrete power points (steps) at which the sweep will pause (as set using Dwell Time control).                                                        |
| Dwell Time:      | Lets users enter the length of time they want the power sweep to remain (dwell) at each step.                                                                                        |

| Variable<br>Name | Variable<br>Type | Description                                | Details    | Range                                                                                                    |
|------------------|------------------|--------------------------------------------|------------|----------------------------------------------------------------------------------------------------|
| LVL1#            | Real             | Level 1 Output Power                       | 0 dBm (D)  | Depends on<br>particular 67XX<br>model and whether<br>Option 2X Step<br>Attenuator is fitted.<br>Refer to 67XXA or B<br>Operation Manual<br>for details. |
| LVL2#            | Real             | Level 2 Output Power                       | 0 dBm (D)  | Same as above.                                                                                                    |
| NUMST%           | Integer          | Number of Steps from<br>Level 1 to Level 2 | 1 step (D) | 1 to 1000.                                                                                                    |
| DWT#             | Real             | Dwell Time At Each Step                    | 50 ms (D)  | 50 ms to 99 s.                                                                                                    |

(D) is default setting.

#### Output Parameters: None.

Error:

LabWindows errors (220-300). If debug error 301 Parameter out of range.

#### **Program Examples:**

#### **Quick BASIC:**

REM Define the power sweep. CALL W6700.pc.pwrs (LVL1#, LVL2#, NUMST%, DWT#)

#### Microsoft C:

/\* Define the power sweep. \*/
W6700\_pc\_pwrs (LVL1, LVL2, NUMST, DWT)

## set am

## Function Panel Name: AM Modulation

Description:

This function lets users set amplitude modulation  $\left(AM\right)$  parameters.

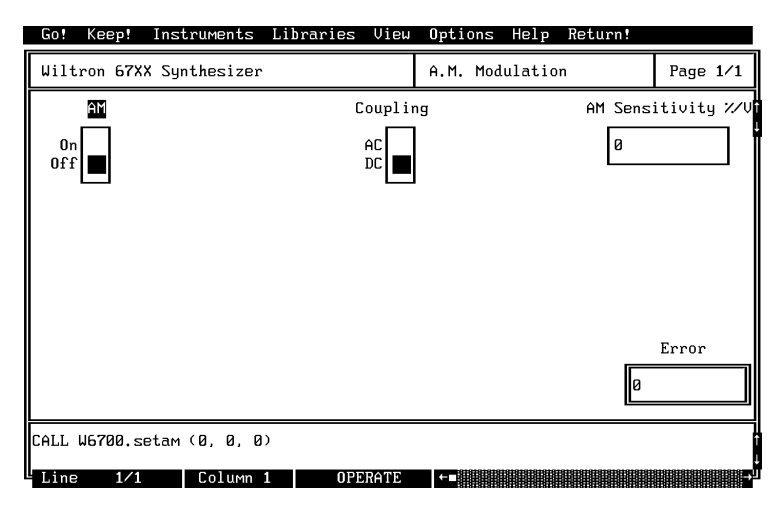

| AM:                 | Lets users turn AM modulation on and off.                                                                                                    |
|---------------------|----------------------------------------------------------------------------------------------------|
| Coupling:           | Lets users chose ac or dc coupling.                                                                                                    |
| AM Sensitivity %/V: | Lets users enter a per-volt sensitivity for the AM modula<br>tion that is to be applied to the output signal. Allowable<br>values are from 1 to 99.9 percent. |

#### *Input Parameters:* (D) is default setting.

| Variable Name | Variable<br>Type | Description                       | Details                            | Range |
|---------------|------------------|-----------------------------------|------------------------------------|-------|
| FON%          | Integer          | AM On:                            | 0, Off (D)<br>1, On                | N/A   |
| COUPL%        | Integer          | Coupling of External<br>Source    | 0, dc Coupled (D)<br>1, ac Coupled | N/A   |
| SENS#         | Real             | AM Sensitivity in<br>Percent/Volt |                                    | N/A   |

#### Output Parameters: None.

Error: Lab

LabWindows errors (220-300).

#### Program Examples:

#### **Quick BASIC:**

REM Set modulation values for AM CALL W6700.set am (FON% COUP% SENS#)

#### Microsoft C:

/\* Set modulation values for AM \*/ W6700\_setam (FON, COUP, SENS)

## set cw

### Function Panel Name: Frequency Setup

Description:

This function lets users define from 1 to 9 frequencies for any of the nine 67XX storage registers.

| Wiltron 67XX Synth  | lesizer             | Frequency Setup         | Page 1/       |
|---------------------|---------------------|-------------------------|---------------|
| Frequency Select    | F1                  | FZ                      | FЭ            |
| FI===<br>FZ         | FR1#                | FRZ#                    | FR3#          |
| F3<br>F4            | F4                  | F5                      | F6            |
| F6                  | FR4#                | FR5#                    | FR6#          |
| F8                  | F7                  | F8                      | F9            |
| Load All            | FR7#                | FR8#                    | FR9#          |
| All frequencies are | e in MHz !          |                         | Error<br>Ø    |
| CALL W6700.setcw (1 | , FR1#, FR2#, FR3#, | FR4#, FR5#, FR6#, FR7#, | , FR8#, FR9#) |

- **Frequency Select:** Lets users select any single frequency storage location, or to select all nine at one time. If more than one frequency is to be defined, the switch must be set to the Load All position.
- **F1 thru F9:** Let users enter a frequency value in MHz for storage in the applicable location (register).

| Variable Name | Variable<br>Type | Description                                                                                                    | Range |
|---------------|------------------|----------------------------------------------------------------------------------------------------|-------|
| FREQSEL%      | Integer          | Selects Frequencies 1–10, where 10 loads all<br>frequencies.If any other value, it selectively loads<br>that value into the corresponding register. If a<br>selective load is used, that frequency then<br>becomes the active output frequency. If load all is<br>selected (10), then frequency register 9 (F9)<br>becomes the active output when the function is<br>complete. | N/A   |
| FX#           | Real             | Frequency to be loaded into the storage registers.                                                                                                    | N/A   |

#### Output Parameters: None.

LabWindows error codes only (220-300)

#### **Program Examples:**

Error:

#### **Quick BASIC:**

REM Select a cw frequency storage location and load frequency value. CALL W6700.set cw (FREQSEL% F1#, F2#, F3#, F4#, F5#, F6#, F7#, F8#, F9#)

#### Microsoft C:

/\* Select a cw frequency storage location and load frequency value. \*/
W6700\_set cw (FREQSEL, F1, F2, F3, F4, F5, F6, F7, F8, F9)

# set f m

## Function Panel Name: FM Modulation

Description:

This function lets users set modulation parameter for frequency modulation using an external modulation source.

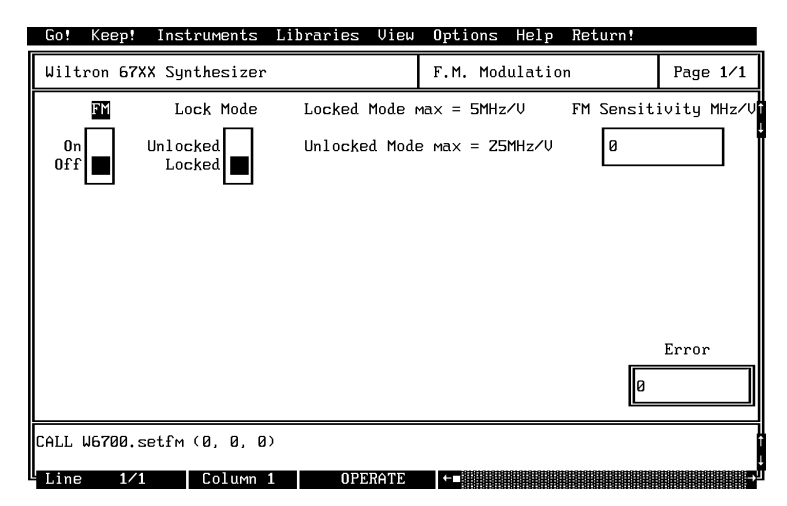

| FM:                      | Lets users turn frequency modulation $\left(FM\right)$ on and off.                                                                                                    |
|--------------------------|----------------------------------------------------------------------------------------------------|
| Lock Mode:               | Lets users select between phase locked and unlocked FM modes.                                                                                                    |
| Unlocked:                | Enables the output signal to be modulated by an external FM input applied to either the front panel EXT FM jack or the rear panel FM INPUT connector. In this mode, the 67XX output is phase locked. Deviations are limited to 20 times the rate (20 x rate).             |
| Locked:                  | Enables the output signal to be modulated by an external FM input applied to either the front panel EXT FM jack or the rear panel FM INPUT connector. In this mode, the 67XX output is not phase locked. This mode can be used for frequency deviations of up to ±25 MHz. |
| FM Sensitivity<br>MHz/V: | Lets users enter the FM sensitivity value.                                                                                                    |

| Variable Name | Variable<br>Type | Description                   | Details                      | Range                                                                                  |
|---------------|------------------|-------------------------------|------------------------------|----------------------------------------------------------------------------------------|
| FON%          | Integer          | FM                            | 0, Off (D)<br>1, On          | N/A                                                                                    |
| LKM%          | Integer          | Lock Mode                     | 0, Locked (D)<br>1, Unlocked | N/A                                                                                    |
| SENS#         | Real             | FM Sensitivity in<br>MHz/Volt |                              | 10 kHz/V to 5 MHz in<br>the locked mode and<br>up to 25 MHz/V in<br>the unlocked mode. |

(D) is default setting.

#### **Output Parameters:**

Error:

LabWindows error codes only (220-300).

#### **Program Examples:**

#### **Quick BASIC:**

REM Setup 67XX for external fm CALL W6700.setfm (FON% LKM% SENS#)

None.

#### **Microsoft C:**

/\* Set up 67XX for external fm \*/ W6700\_set fm (FON, LKM, SENS)

## set mk

#### Function Panel Name:

### Marker Selection

Description:

This function lets users set video and intensity markers.

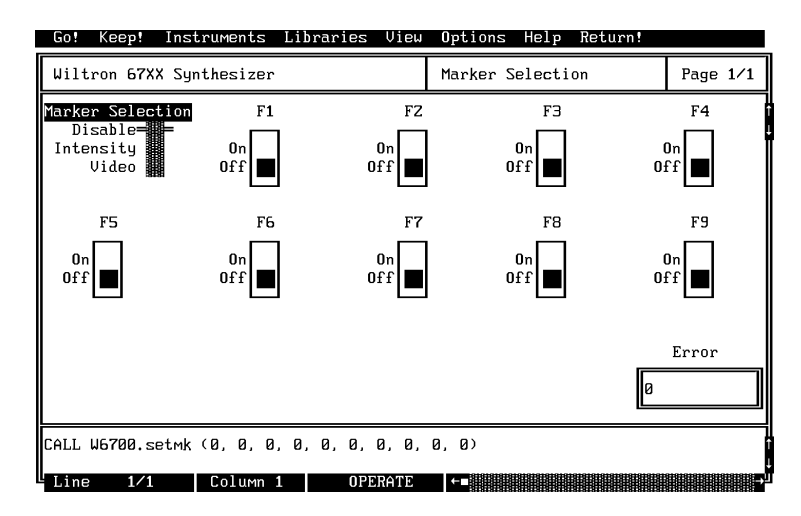

| Marker Selection: | Lets users disable markers or select between Intensity and Video markers.                                                                                                    |
|-------------------|----------------------------------------------------------------------------------------------------|
| Disable:          | Disables the frequency markers.                                                                                                    |
| Intensity:        | Enables an intensified dot to mark the frequency, pro-<br>vided the selected marker frequency is within the se-<br>lected frequency range. (Only available in analog sweep<br>mode.) |
| Video:            | Enables a video pulse to mark the frequency, provided<br>the selected marker frequency is within the selected fre-<br>quency range.                                                  |
| F1 thru F9:       | Turns marker on or off at the frequency stored in loca-<br>tions F1 thru F9.                                                                                                    |

| Variable Name   | Variable<br>Type | Description   | Details                                    | Range |
|-----------------|------------------|---------------|--------------------------------------------|-------|
| MKSEL%          | Integer          | Marker Select | 0, Disable (D)<br>1, Intensity<br>2, Video | N/A   |
| F1% Thru<br>F9% | Integer          | Marker:1–9    | 0, Off (D)<br>1, On                        | N/A   |

#### *Input Parameters:* (D) is default setting.

#### Output Parameters: None.

Error:

LabWindows error codes only (220-300)

#### **Program Examples:**

#### **Quick BASIC:**

REM Set markers. CALL W6700.setmk (MKSEL%, F1%, F2%, F3%, F4%, F5%, F6%, F7%, F8%, F9%)

#### **Microsoft C:**

/\* Set markers. \*/ W6700\_setmk (MKSEL, F1, F2, F3, F4, F5, F6, F7, F8, F9)

## set pm

#### Function Panel Name:

## Pulse Modulation

Description:

This function lets users set pulse modulation parameters.

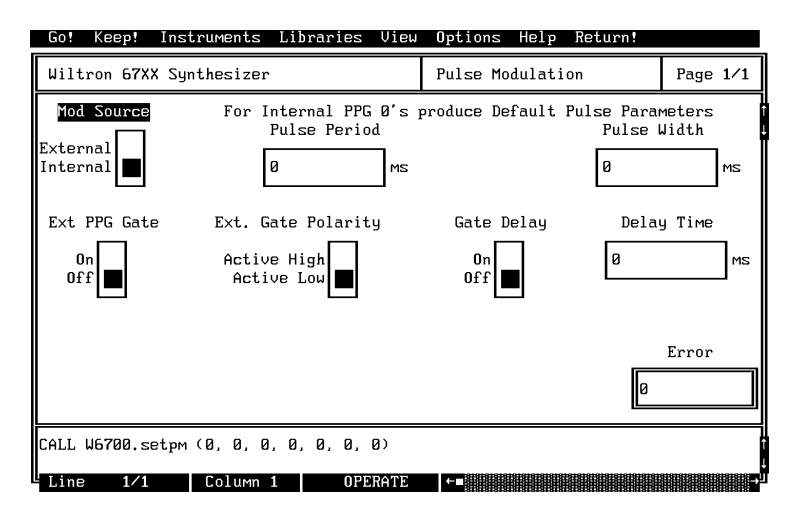

| Mod Source:        | Lets users select a pulse modulation source: External or<br>Internal. The external mode allows an external TTL level<br>trigger the internal pulse generator. |
|--------------------|----------------------------------------------------------------------------------------------------|
| Pulse Period:      | Lets users enter a value in milliseconds for the internal pulse generator period.                                                                             |
| Pulse Width:       | Lets users enter a width value in milliseconds for the in-<br>ternal pulse generator pulse.                                                                   |
| Ext PPG Gate:      | Lets users turn the external PPG Gate mode on and off.<br>In this mode, an external source can be use to gate the in-<br>ternal pulse generator.              |
| Ext Gate Polarity: | Lets users select the polarity of the external TTL gating pulse.                                                                                              |
| Gate Delay:        | Lets users select the delay of the external TTL gating pulse.                                                                                                 |
| DelayTime:         | Lets users enter a delay value in milliseconds.                                                                                                    |

| Variable Name | Variable<br>Type | Description                      | Details                             | Range                  |
|---------------|------------------|----------------------------------|-------------------------------------|------------------------|
| MODS%         | Integer          | Modulation Source                | 0, Internal (D)<br>1, External      | N/A                    |
| PP#           | Real             | Pulse Period of Internal<br>PPG  |                                     | 0.001 to<br>100 ms.    |
| PW#           | Real             | Pulse Width of Internal<br>PPG   |                                     | 0.000025<br>to 99 ms.  |
| XPG%          | Integer          | External PPG Gate                | 0, Off (D)<br>1, On                 | N/A                    |
| XDGP%         | Integer          | External Gate Polarity           | 0, Active Low (D)<br>1, Active High | N/A                    |
| EDEL%         | Integer          | External Gate Delay              | 0, Off (D)<br>1, On                 | N/A                    |
| DTIME#        | Real             | Delay Time From External<br>Gate |                                     | 0.000200<br>to 100 ms. |

(D) is default setting.

#### Output Parameters: None.

Error:

LabWindows error codes only (220-300)

#### **Program Examples:**

#### **Quick BASIC:**

REM Set pulse modulation parameters. CALL W6700.setpm (MODS% PP#, PV#, XGP% XDPG% EDEL% DTIME#)

#### Microsoft C:

/\* Set pulse modulation parameters. \*/ W6700\_setpm (MODS, PP, PW, XGP, XDPG, EDEL, DTIME)

# sr.recall

### Function Panel Name: Recall Setup

Description:

This function lets users recall an existing source setup from the 67XX internal memory.

| Wiltron 67XX Synthesizer       Recall setup       Page 1/1         Register 1=       =         Register 2       =         Register 3       =         Register 4       =         Register 5       =         Register 6       =         Register 7       =         Register 8       =         Register 9       =         CALL W6700.sr.recall (1)       = | Go! Keep! In:                                                                                                    | struments  | Libraries | View | Options H  | lelp | Return! |       |     |
|----------------------------------------------------------------------------------------------------|----------------------------------------------------------------------------------------------------|------------|-----------|------|------------|------|---------|-------|-----|
| Register 1=<br>Register 1=<br>Register 2<br>Register 3<br>Register 4<br>Register 5<br>Register 6<br>Register 7<br>Register 8<br>Register 9<br>Error<br>2<br>CALL W6700.sr.recall (1)                                                                                                    | Wiltron 67XX S                                                                                                    | ynthesizer |           |      | Recall set | tup  |         | Page  | 1⁄1 |
| Error<br>Ø<br>CALL W6700.sr.recall (1)                                                                                                    | Recall Register<br>Register 1= =<br>Register 3<br>Register 4<br>Register 5<br>Register 6<br>Register 6<br>Register 7<br>Register 8<br>Register 9 |            |           |      |            |      |         |       |     |
|                                                                                                    | CALL W6700.sr.r                                                                                                    | ecall (1)  |           |      |            |      | Ø       | Error |     |

Controls:

**Recall Register:** Lets users select the storage register containing the setup they wish to recall.

#### *Input Parameters:* (D) is default setting.

| Variable Name | Variable<br>Type | Description                | Details | Range |
|---------------|------------------|----------------------------|---------|-------|
| REG%          | Integer          | Storage Register, 1 Thru 9 | 1, (D)  | N/A   |

#### Output Parameters: None.

Error:

LabWindows error codes only (220-300)

#### Program Examples:

#### **Quick BASIC:**

REM Recall stored setups. CALL W6700.sr.recall (REG%)

#### Microsoft C:

/\* Recall stored setups. \*/ W6700\_sr.recall (REG)

## sr.save

Function Panel Name: Save Setup

**Description**:

This function lets users save an existing setup to the 67XX internal memory.

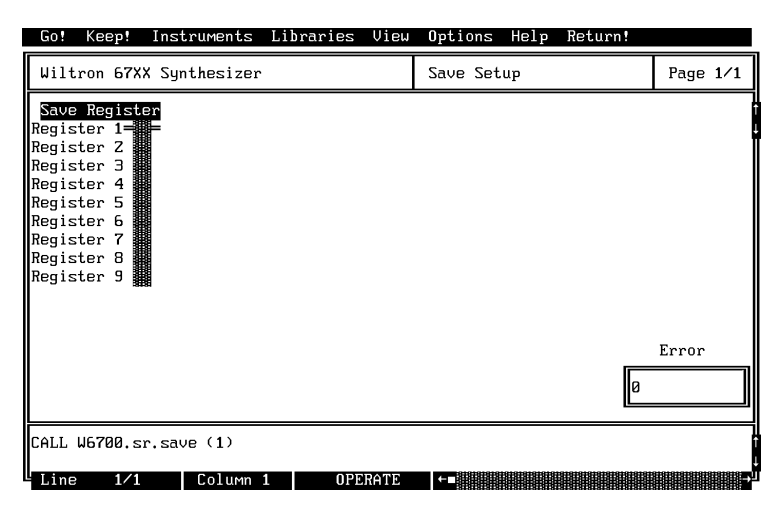

Controls:

**Recall Register:** 

Lets users select a storage register for storing a setup they maywish to recall at a later time.

#### *Input Parameters:* (D) is default setting.

| Variable Name | Variable<br>Type | Description             | Details | Range |
|---------------|------------------|-------------------------|---------|-------|
| REG%          | Integer          | Save Register, 1 Thru 9 | 1, (D)  | N/A   |

#### Output Parameters: None.

Error:

LabWindows error codes only (220-300)

#### **Program Examples:**

#### **Quick BASIC:**

REM Recall stored setups CALL W6700.sr.save (REG%)

#### Microsoft C:

/\* Recall stored setups \*/ W6700\_sr.save (REG)

## ut

### Function Panel Name: Utilities

Description:

This function lets users define many additional functions typically used for advanced applications. It also controls the 67XX during frequency switching and retrace.

| Go! Keep! Instruments     | Libraries View  | Options Help | Return!   |          |
|---------------------------|-----------------|--------------|-----------|----------|
| Wiltron 67XX Synthesizer  |                 | Utilities    |           | Page 1/1 |
| Blanking Pulse            | CW Ramp         |              |           |          |
| + 5 Volts<br>- 5 Volts    | On<br>Off       |              |           |          |
| RF Output During Freq     | uency Switching | RF Output    | During Re | etrace   |
| On<br>Off                 |                 | On<br>Off    |           |          |
| Pen Lift Relay Fron       | t Panel Display | High Res     |           | _        |
| Norm Closed<br>Norm Open  | On<br>Off       | On<br>Off    | Ø         | Error    |
| CALL W6700.ut (0, 1, 1, 0 | , 1, 0, 0)      |              |           |          |
| Line 1/1 Column           | 1 OPERATE       |              |           |          |

| Blanking Pulse:                               | Lets users select rear panel supplied blanking pulse to be $\pm 5$ volts during sweep retrace.                                                                                                    |
|-----------------------------------------------|----------------------------------------------------------------------------------------------------|
| CW Ramp:                                      | Lets users turn the CW Ramp function on and off. This function causes a $0-10$ volt horizontal ramp to be supplied to the rear panel HORIZONTAL OUTPUT connector during CW operations.                                                                                                    |
| RF Output –<br>During Frequency<br>Switching: | Lets users turn the RF output on and off during band-<br>switching.                                                                                                    |
| RF Output –<br>During Retrace:                | Lets users turn the RF output on and off during sweep re-tracing.                                                                                                    |
| Pen Lift Relay:                               | Lets users select between normally open (NO) and normally closed (NC) for the $67XX$ pen lift relay.                                                                                                    |
| Front Panel Disp:                             | Lets users turn the front panel displays on and off.                                                                                                    |
| High Res:                                     | Lets users turn the High Res Input mode on and off. In<br>this mode, an external 20-32.1 MHz source can be substi-<br>tuted for the internal fine-frequency loop. This will allow<br>for frequency resolution in the millihertz region. External<br>Hi Res input is via a 67XX rear panel connector. |

| Variable Name | Variable<br>Type | Description                | Details                                    | Range |
|---------------|------------------|----------------------------|--------------------------------------------|-------|
| BLNKP%        | Integer          | Blanking Pulse             | 0, -5 Volt (D)<br>1, +5 Volt               | N/A   |
| RFFS%         | Integer          | RF During<br>Bandswitching | 0, Off<br>1, On (D)                        | N/A   |
| RFDR%         | Integer          | RF During Retrace          | 0, Off<br>1, 0n (D)                        | N/A   |
| PLR%          | Integer          | Pen Lift Relay             | 0, Normally Open (D)<br>1, Normally Closed | N/A   |
| FPD%          | Integer          | Front Panel Display        | 0, Off<br>1, On (D)                        | N/A   |
| CWR%          | Integer          | Rear Panel CW<br>Ramp Out  | 0, Off (D)<br>1, On                        | N/A   |
| HRE%          | Integer          | High Resolution<br>Mode    | 0, Off (D)<br>1, On                        | N/A   |

(D) is default setting.

#### Output Parameters: None.

Error:

LabWindows error codes only (220-300)

#### **Program Examples:**

#### Quick BASIC:

REM Set blanking, CW ramp, RF output (during freq switching and retrace), penlift relay, front panel display, and hi resolution values. CALL W6700.ut (BLNKP% RFFS% RFDR% PLR% FPD% CWR% HRE%)

#### Microsoft C:

/\* Set blanking, CW ramp, RF output (during freq switching and retrace), penlift relay, front panel display, and hi resolution values. \*/ W6700\_ut (BLNKP, RFFS, RFDR, PLR, FPD, CWR, HRE)

# W6700. cl ose

Function Panel Name: Close

Description:

This function closes the GPIB communications with the 67XX.

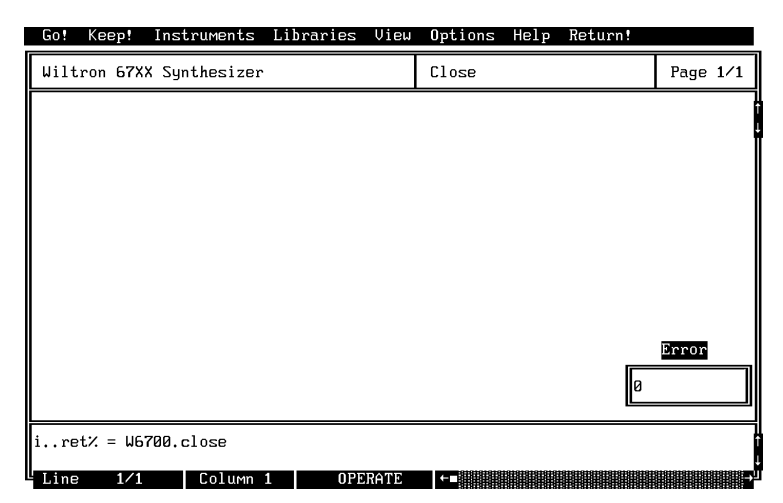

| Controls:                 | This panel has no controls. |
|---------------------------|-----------------------------|
| Input Parameters:         | None.                       |
| <b>Output Parameters:</b> | None.                       |
| Error:                    | None                        |

#### **Program Examples:**

#### **Quick BASIC:**

REM close CALL W6700.W6700.close

#### Microsoft C:

/\* close \*/ W6700\_W6700\_close
# Subject Index

## Index

|       |   |   |   |   |   |   | ! |  |  |  |   |   |     |
|-------|---|---|---|---|---|---|---|--|--|--|---|---|-----|
| *.EXE | • | • | • | • | • | • |   |  |  |  | • | • | 2-3 |

### A

| ADD%    |     |    |    |    |   |   |   |   |   |   |   |   |   |   |   |   |   |   |   |   | 3-19 |
|---------|-----|----|----|----|---|---|---|---|---|---|---|---|---|---|---|---|---|---|---|---|------|
| ALC%    |     |    |    |    | • |   |   |   |   |   |   |   |   |   |   |   |   |   |   |   | 3-23 |
| Alterna | te  | S  | w  | ee | р | • | • | • | • |   | • |   |   |   | • | • |   | • | • | • | 3-6  |
| ALTS%   |     | •  | •  | •  | • | • | • | • | • |   | • |   |   |   | • | • |   | • | • | • | 3-7  |
| am mod  | lul | at | io | n  |   | • | • | • | • | • | • |   |   | • | • | • |   | • | • | • | 3-28 |
| AMD#    | •   | •  | •  | •  | • | • | • | • | • | • | • | • | • | • | • | • | • | • | • | • | 3-17 |
|         |     |    |    |    |   |   |   |   |   |   |   |   |   |   |   |   |   |   |   |   |      |

## B

| BASIC . | • |   |   |   |   |   |   |   |   |   |   |   |   |   |   |   | 1-4, 2-17 |
|---------|---|---|---|---|---|---|---|---|---|---|---|---|---|---|---|---|-----------|
| BLNKP%  |   | • | • | • | • | • | • | • | • | • | • | • | • | • | • | • | 3-43      |

## С

| $C \ . \ . \ . \ .$ |        | •  |    | •  |    |   |     | •  |    |    |   |   |  | 1 | L-4 | 1, | 2-17 |
|---------------------|--------|----|----|----|----|---|-----|----|----|----|---|---|--|---|-----|----|------|
| CFREQ%              |        |    |    |    |    |   |     |    |    |    |   |   |  |   |     |    | 3-11 |
| $close \ . \ . \ .$ |        |    |    |    |    |   |     |    |    |    |   |   |  |   |     |    | 3-44 |
| COUPL%              |        |    |    |    |    |   |     |    |    |    |   |   |  |   |     |    | 3-29 |
| Creating a          | Co     | on | пp | il | ed | F | Pro | og | ra | an | ı | • |  |   |     |    | 2-17 |
| cw frequend         | cy     |    |    |    |    |   |     |    |    |    |   |   |  |   |     |    | 3-8  |
| CWFREQ%             | ,<br>) |    |    |    |    |   |     |    |    |    |   |   |  |   |     |    | 3-8  |
| $\rm CWR\%$         |        |    |    |    |    |   |     |    |    |    |   |   |  |   |     |    | 3-43 |

## D

| debug flag      | <br>• |  | • |     |     |     |    |   |    |   |     | 2-10  |
|-----------------|-------|--|---|-----|-----|-----|----|---|----|---|-----|-------|
| debug switch    |       |  |   |     |     |     |    |   |    |   |     | 2-8   |
| Debug Utility . |       |  |   |     |     |     |    |   |    |   |     | 2-6   |
| delta sweep     |       |  |   |     |     |     |    |   |    |   |     | 3-10  |
| DPM%            |       |  |   |     |     |     |    |   |    |   |     | 3-17  |
| DTIME#          |       |  |   | 3-7 | , 3 | 8-1 | 1, | 3 | -1 | 5 | , , | 3-37, |
| DWT#            |       |  |   |     | •   |     |    |   |    |   | •   | 3-27  |
|                 |       |  |   |     |     |     |    |   |    |   |     |       |

## E

| EDEL%             |  |  |  |  |  |  |  | 3-37   |
|-------------------|--|--|--|--|--|--|--|--------|
| error messages    |  |  |  |  |  |  |  | 2-8    |
| EXDAC%            |  |  |  |  |  |  |  | 3 - 23 |
| executable (file) |  |  |  |  |  |  |  | 2-3    |

## F

| F1% THRU F9%             |       |              |       |   | <br>3-21   |
|--------------------------|-------|--------------|-------|---|------------|
| F1% THRU F9%             |       | •            |       |   | <br>3 - 35 |
| fc.als                   |       | •            |       |   | <br>. 3-6  |
| fc.cw                    |       | •            |       |   | <br>. 3-8  |
| fc.delta                 |       | •            |       |   | <br>3-10   |
| fc.spec                  |       | •            |       |   | <br>3-12   |
| fc.stst                  |       | •            |       |   | <br>3-14   |
| fm modulation            |       | •            |       |   | <br>3 - 32 |
| FMD#                     |       | •            |       |   | <br>3 - 17 |
| FON%                     |       | •            |       |   | <br>3-33   |
| FON%                     |       | •            |       |   | <br>3-29   |
| FPD%                     |       | •            | <br>• |   | <br>3-43   |
| FREQSEL%                 |       | •            |       | • | <br>3-31   |
| frequency setup          |       | •            |       |   | <br>3-30   |
| $FSPAN# \dots \dots$     |       | •            |       |   | <br>3-11   |
| Function Panel Structure | э     | • •          |       |   | <br>. 3-3  |
| Functional Panel Descrip | otion | $\mathbf{s}$ | <br>• |   | <br>. 3-3  |
| FX#                      |       |              |       |   |            |
| Storage Register         |       | •            | <br>• | • | <br>3 - 31 |
|                          |       |              |       |   |            |

## G

| General . |   |   |  |   |   |   |   |   |   |   |   |  |   | 1- | 3, 2-3 |
|-----------|---|---|--|---|---|---|---|---|---|---|---|--|---|----|--------|
| getmeas . | • | • |  | • | • | • | • | • | • | • | • |  | • |    | 3-16   |

## H

```
HRE% ..... 3-43
```

## I

| init                          | 3-18     |
|-------------------------------|----------|
| init.freq                     | 3-20     |
| initializer                   | 3-18     |
| Installing Instrument Drivers | 1-4      |
| Introduction                  | 2-3, 3-3 |

## L

| LabWind     | ow | s | lił | or | ar | ie | $\mathbf{s}$ |  |  |  |  |  |   | 1-4  |
|-------------|----|---|-----|----|----|----|--------------|--|--|--|--|--|---|------|
| LEV% .      | •  |   |     |    |    |    |              |  |  |  |  |  |   | 3-23 |
| LEVOFF      | %  |   |     |    |    |    |              |  |  |  |  |  |   | 3-23 |
| libraries   |    |   |     |    |    |    |              |  |  |  |  |  |   | 1-4  |
| LKM% .      | •  |   | •   |    |    |    | •            |  |  |  |  |  | • | 3-33 |
| load (file) | •  |   | •   |    |    |    | •            |  |  |  |  |  |   | 2-4  |
| load files  |    |   |     |    |    |    |              |  |  |  |  |  |   | 2-3  |

| Instrum | lei | nt  | N  | ſo  | d | ul | е |  |   |   |  |  |  | 2-4  |
|---------|-----|-----|----|-----|---|----|---|--|---|---|--|--|--|------|
| LVC% .  |     |     |    |     |   |    |   |  |   |   |  |  |  | 3-23 |
| LVL1# . |     |     |    |     |   |    |   |  |   |   |  |  |  | 3-27 |
| LVL2# . |     |     |    |     |   |    |   |  |   |   |  |  |  | 3-27 |
| LVO% .  |     |     |    |     |   | •  |   |  |   |   |  |  |  | 3-23 |
| LWMAKE  | 2   |     |    | •   |   | •  |   |  | • | • |  |  |  | 2-17 |
| LWMAKE  | C I | IJt | il | ity | y | •  |   |  | • |   |  |  |  | 1-4  |

#### $\boldsymbol{M}$

| MAM%                  |    |  |  |   |  |     |    | 3 - 17 |
|-----------------------|----|--|--|---|--|-----|----|--------|
| marker selection      |    |  |  |   |  |     |    | 3 - 34 |
| measurement functions | з. |  |  |   |  |     |    | 3-16   |
| MFM%                  |    |  |  |   |  |     |    | 3 - 17 |
| Microsoft C           |    |  |  |   |  | 1-4 | 4, | 2-17   |
| MKSEL%                |    |  |  |   |  |     |    | 3 - 35 |
| MODS%                 |    |  |  | • |  |     |    | 3 - 37 |

#### N

| No. of Freq |  |  |  |  |  |  |  |   |    |    | 3-13   |
|-------------|--|--|--|--|--|--|--|---|----|----|--------|
| NUMST%      |  |  |  |  |  |  |  | 3 | -1 | 1, | 3 - 15 |
| NUMST%      |  |  |  |  |  |  |  |   |    |    | 3-7    |
| NUMST%      |  |  |  |  |  |  |  |   |    |    | 3-27   |

#### 0

| OPT%                              |  | 3 - 25 |
|-----------------------------------|--|--------|
| output leveling                   |  | 3-22   |
| output power                      |  | 3-24   |
| output pwer sweep                 |  | 3-26   |
| Overview for LabWindows Users     |  | 1-4    |
| Overview for Non-LabWindows Users |  | 1-5    |

#### Р

| pc.lev          | el            |    | •  |    | •  | •  | •  | • | • | • | • | • | • | • | • |   | • |     |    | 3-22   |
|-----------------|---------------|----|----|----|----|----|----|---|---|---|---|---|---|---|---|---|---|-----|----|--------|
| pc.pov          | ve            | r  |    |    | •  | •  | •  | • | • | • | • | • | • | • | • |   | • | •   | •  | 3-24   |
| pc.pw           | $\mathbf{rs}$ | •  |    |    | •  | •  | •  | • | • |   | • |   | • |   | • | • |   |     |    | 3-26   |
| PLR%            | 6             | •  |    |    | •  |    | •  |   |   | • |   |   |   |   |   |   |   |     |    | 3-43   |
| $\mathbf{PM}\%$ | •             | •  |    |    |    |    |    |   |   | • |   |   |   |   |   |   | • |     |    | 3 - 17 |
| PMR#            | ŧ             |    |    |    |    |    |    |   |   | • |   |   | • |   |   |   | • |     |    | 3 - 17 |
| PP#             |               |    |    |    |    |    |    |   |   |   |   |   |   |   |   |   |   |     |    | 3 - 37 |
| PROC            | łR            | A  | M  | W  | ii | nd | 01 | W |   | • | • |   | • |   |   |   | 2 | 2-: | 3, | 2 - 20 |
| pulse           | m             | od | lu | la | ti | or | L  |   |   |   |   |   |   |   |   |   |   |     |    | 3-36   |
| PW#             |               |    |    |    |    |    |    |   |   |   |   |   |   |   |   |   |   |     |    | 3 - 37 |
| PWR             | L#            |    |    |    |    |    |    |   |   |   |   |   |   |   |   |   |   |     |    | 3-25   |
| PWR             | M             | ſR | 2: | E  | X( | 34 | 6  |   |   |   |   |   |   |   |   |   |   |     |    | 3 - 23 |
|                 |               |    |    |    |    |    |    |   |   |   |   |   |   |   |   |   |   |     |    |        |

## Q

QuickBASIC . . . . . . . . . . . . . . . . . 1-4, 2-17

#### R

| recall setup . |   |   |   |   |   |   |   |   |   |   |   |   |    |    | į    | 3-38 |
|----------------|---|---|---|---|---|---|---|---|---|---|---|---|----|----|------|------|
| REG%           |   |   |   |   |   |   |   |   |   |   |   |   | 3- | 39 | ), : | 3-41 |
| Requirements   |   |   |   | • | • | • |   |   |   |   |   | • |    |    |      | 1-3  |
| RFDR%          |   | • |   | • | • | • |   |   |   |   |   |   |    |    |      | 3-43 |
| RFFS%          | • | • |   | • | • | • |   |   | • | • | • |   |    |    | ł    | 3-43 |
| RTN#           | • | • | • | • | • | • | • | • | • | • | • | • |    | •  | •    | 3-8  |

#### S

| save se  | tu  | р    |     |     |   |    |    |   |   |   |   |   |    |   |    | •   | 3-40   |
|----------|-----|------|-----|-----|---|----|----|---|---|---|---|---|----|---|----|-----|--------|
| SENS#    | A   | Μ    |     |     |   |    |    |   |   |   |   |   |    |   |    |     | 3-29   |
| SENS#    | F   | M    |     |     |   |    |    |   |   |   |   |   |    |   |    |     | 3-33   |
| setam .  |     |      |     |     |   |    |    |   |   |   |   |   |    |   |    |     | 3 - 28 |
| setcw    |     |      |     |     |   |    |    |   |   |   |   |   |    |   |    |     | 3 - 30 |
| setfm .  |     |      |     |     |   |    |    |   |   |   |   |   |    |   |    |     | 3 - 32 |
| setmk .  |     |      |     |     |   |    |    |   |   |   |   |   |    |   |    |     | 3 - 34 |
| setpm .  |     |      |     |     |   |    |    |   |   |   |   |   |    |   |    |     | 3 - 36 |
| Source   | Ac  | ld   | res | ss  |   |    |    |   |   |   |   |   |    |   |    |     | 2-9    |
| source f | fre | eqι  | ıeı | nc  | y | de | ef |   |   |   |   |   |    |   |    |     | 3-20   |
| special  | sw  | ve   | ep  |     |   |    |    |   |   |   |   |   | •  | • |    |     | 3-12   |
| sr.recal | 1.  |      | •   |     |   |    |    |   |   | • | • |   | •  |   |    |     | 3 - 38 |
| sr.save  |     |      | •   |     |   |    |    |   |   | • |   |   | •  |   |    |     | 3-40   |
| start-st | op  | ) S' | we  | eej | р |    |    |   |   | • |   |   | •  |   |    |     | 3-14   |
| SWEEI    | 2%  | ว    |     |     |   | •  | •  |   |   |   |   | 3 | -7 | , | 3- | 11, | 3-15   |
| SWEEI    | PT. | #    |     |     |   | •  | •  |   |   |   |   | 3 | -7 | , | 3- | 11, | 3-15   |
| SWRAN    | NC  | ŧΕ   | %   |     | • |    | •  | • | • |   |   |   | •  | • |    | •   | 3-15   |
|          |     |      |     |     |   |    |    |   |   |   |   |   |    |   |    |     |        |

#### T

| TRIGG%     |  |  |  |  |  |  | 3 | -7 | 7, | 3 |   | 11 | 3- | 15  |
|------------|--|--|--|--|--|--|---|----|----|---|---|----|----|-----|
| Tutorial . |  |  |  |  |  |  |   |    |    |   | • |    | 2  | 2-9 |

#### U

| ut.   |      |              |  |  |  |  |  |  |  |  |  |  | 3-42 |
|-------|------|--------------|--|--|--|--|--|--|--|--|--|--|------|
| utili | itie | $\mathbf{s}$ |  |  |  |  |  |  |  |  |  |  | 3-42 |

#### W

#### X

| XDGP% |  |  |  |  |  |  |  |  |  |  | 3-37 |
|-------|--|--|--|--|--|--|--|--|--|--|------|
| XPG%  |  |  |  |  |  |  |  |  |  |  | 3-37 |